### To begin generating claims for billing from ATS you will need to make sure the appropriate information has been entered in the system.

Turn on the billing option by clicking the module on the list in Site Info

| stem ®      | <b>D</b>         |                 |                 |                |                  |                 |              |                    |         |
|-------------|------------------|-----------------|-----------------|----------------|------------------|-----------------|--------------|--------------------|---------|
| ventory     | Keports          | Admin<br>Site   | Windows<br>Info | Help           |                  |                 |              |                    |         |
| đ           | 📘 Site Info - KD | S School        |                 |                |                  |                 |              |                    |         |
| 0           | Primary Module   | es Security Tab | Order Opt(1) Op | t(2) Opt(3) Si | wipe Card Billin | g Claims/EDI    | Pre-Login    | Kiosk Custom In    | ventory |
|             | + Athlete        | Portal          |                 | ^              | Concus           | sion Evaluation | Parts        |                    | B       |
|             | + C Evalua       | ition           |                 |                | Full Ev          | al Includes:    | Qı           | uick Eval Includes |         |
|             | + V Family       | Communication   | 5               |                | ✓ Syr            | nptoms          | _ ^ <b>⊻</b> | Symptoms           | ~       |
|             | - Genera         | əl              |                 |                | Gla              | sgow            |              | Glasgow            |         |
|             | Athlete          | e Forms         |                 |                | Ne Ne            | urological      |              | Neurological       |         |
|             | Billing          |                 |                 |                | ⊻ Re             | call            |              | Recall             |         |
|             | Concu            | ssion           |                 |                | ✓ Re             | call(Delayed)   |              | Recall(Delayed)    |         |
|             | Distrib          | ute Medication  |                 |                |                  | ordination      |              | Coordination       |         |
|             |                  | nents           |                 |                | Ma               | ttocks          |              | Mattocks           |         |
|             |                  | ency Contacts   |                 |                | Exe              | ertion          |              | Exertion           |         |
|             |                  | ations          |                 |                | Bal              | ance            |              | Balance            |         |
|             | Functi           | onal Movement   | Evaluations     |                | ⊡ eFi            | es              |              | eFiles             |         |
|             | High S           | chool Research  | h               |                | Not              | es              |              | Notes              |         |
|             |                  | tion Alerts     |                 |                | ⊻ Sta            | ff Forms        |              | Staff Forms        |         |
|             |                  | nce             |                 |                | ⊻ Ne             | ck Exam         |              | Neck Exam          |         |
|             |                  | e Tracking      |                 |                | Ba               | :kground        |              | Background         |         |
|             | Medic            | ation           |                 |                | Ser              | nsor/Device     |              | Sensor/Device      |         |
|             | MSC F            | orms            |                 |                | Orio             | entation        |              | Orientation        |         |
|             |                  |                 |                 |                | Cor              | ncentration     |              | Concentration      |         |
|             | Orders           |                 |                 |                | ⊻ vo             | MS              |              | VOMS               |         |
|             |                  | ian/Staff Revie | :w              |                |                  |                 |              |                    |         |
|             | Pre-Pa           | articipation    |                 |                |                  |                 |              |                    |         |
|             | Refer            | als .           |                 |                |                  |                 |              |                    |         |
|             | Resto            | ck Medication   |                 |                |                  |                 | ~            |                    |         |
|             | Cabad            | hilina          |                 | ×              | -                |                 |              |                    | 1000    |
|             | Apply Unche      | cked Modules    | Ø               | Securi         | ty               | _               |              |                    |         |
|             | Select All       | Unselect All    | Expand All C    | Teams          | s Modules        | Email Gro       | oups         | Email/Opt Ad       | ministr |
|             |                  |                 |                 |                | No Report        | Access          |              | Allowed to 3       | Submit/ |
|             |                  |                 |                 | Si 🔽 🖌         | Now Repo         | rt Printing     |              |                    | t Expo  |
|             |                  |                 |                 |                |                  |                 | <u> </u>     |                    |         |
|             |                  |                 |                 |                | Jser can S       | ee All Injurie  | es on ti     | he Athlete Del     | ails So |
| oillina opt | ion will         | also nee        | ed to be        | Modu           | le               |                 |              | Acce               | ss      |
|             |                  |                 |                 | Athlet         | e Forms          |                 |              | None               |         |
| cked" for   | the app          | licable u       | sers            | Athlet         | e Screen         |                 |              | None               |         |
|             |                  |                 |                 | Billing        |                  |                 |              | None               |         |
|             |                  |                 |                 | Conc           | ussion           |                 |              | None               |         |
|             |                  |                 |                 | Conce          |                  |                 |              | HOLE               |         |
|             |                  |                 |                 | Distric        | oute Medicat     | ion             |              | None               | 1       |

Once this option is "checked" and saved, all off the billing information will be active. You will see billing info on the screens for Site Info, Users, Providers, Modalities, Rehabs. Once you logout and login again you will also see new screens and reports for billing. Set up your organization billing information on the Site Info screen

| B   |         |       |         |      |  |
|-----|---------|-------|---------|------|--|
| ory | Reports | Admin | Windows | Help |  |
| 4   |         | Site  | Info    |      |  |

Enter all of the information on the "Billing" tab. This information will be used when generating the HCFA 1500 form and adjusting the horizontal and vertical form printing alignment.

| Billing Provider  Name & KDS Spots Provider  Name & KDS Spots Provider  Name & KDS Spots Provider  Name & KDS Spots Provider  Name & KDS Spots Provider  Name & KDS Spots Provider |    |
|----------------------------------------------------------------------------------------------------|----|
| Billing Provider Default Service Facility Name & KDS Sports Provider Name & KDS Sports Provider                                                                                    |    |
| Name & KDS Sports Provider Name & KDS Sports Service Provider                                                                                                    | 18 |
| Address: 24 Billing Drive<br>Grove City, PA 16127                                                                                                    |    |
| Phone: (111) 111-1111 NPI #: 1231231231 NPI #: kdsnpi3333                                                                                                    |    |
| Other ID:         1231231232         Qualifier:         OB         Other ID:         otro33343423         Qualifier:                                                               | ~  |

Update the Modality and Rehab lists to include the applicable cost.

| Users<br>Maintenance                                                                                                    | •                                                     | Drondown/Ponun Lists                                                                                             |                                                                                            | Undate Dword                                                                     | Denun I           |                                                                                                |
|----------------------------------------------------------------------------------------------------|-------------------------------------------------------|----------------------------------------------------------------------------------------------------|--------------------------------------------------------------------------------------------|----------------------------------------------------------------------------------|-------------------|------------------------------------------------------------------------------------------------|
|                                                                                                    |                                                       | Diobrowm, ohnh Fists                                                                                             |                                                                                            | update Dropd                                                                     | own/Popup L       | 1515                                                                                           |
| Popup Area Maintenance                                                                                                  |                                                       |                                                                                                    |                                                                                            |                                                                                  |                   |                                                                                                |
| Popup Area                                                                                                    |                                                       |                                                                                                    |                                                                                            |                                                                                  |                   |                                                                                                |
| Modalities                                                                                                    |                                                       |                                                                                                    | -                                                                                          |                                                                                  |                   |                                                                                                |
|                                                                                                    |                                                       |                                                                                                    |                                                                                            |                                                                                  | 1                 |                                                                                                |
| Description                                                                                                    | Abbrev                                                | Popup Area Maintenance                                                                                           |                                                                                            |                                                                                  | 1                 |                                                                                                |
|                                                                                                    |                                                       | Popup Area                                                                                                    |                                                                                            |                                                                                  |                   |                                                                                                |
| Vound Care                                                                                                    |                                                       | Rehablist                                                                                                    |                                                                                            |                                                                                  |                   | •                                                                                              |
| ce Wrap                                                                                                    | ace                                                   |                                                                                                    | 106                                                                                        |                                                                                  | 14. SA            |                                                                                                |
| old Whirlpool                                                                                                    | CWP                                                   | Description                                                                                                    | Abbrev                                                                                     | Cost Amount                                                                      | Sort - Active     | e Index A                                                                                      |
| assive Range of Motion                                                                                                  | PROM                                                  |                                                                                                    |                                                                                            |                                                                                  |                   |                                                                                                |
| ctive Range of Motion                                                                                                   | AROM                                                  | Aureneelde                                                                                                    | A                                                                                          | e10.00                                                                           | 1                 | 1100 -                                                                                         |
| oftTissue Massage                                                                                                    | STM                                                   | 4-way drikle                                                                                                    | 4-Wdy drikie                                                                               | \$10.00                                                                          |                   | 1245                                                                                           |
| rigger point release                                                                                                    | TPR                                                   | 4 way test                                                                                                    | 4-way test                                                                                 | \$10.00<br>¢10.00                                                                |                   | 11109                                                                                          |
| lyofascial release                                                                                                    | MYR                                                   | Away toping                                                                                                    | Away 100king                                                                               | \$10.00<br>e0.00                                                                 |                   | 1246                                                                                           |
| lectrical Stimulation- PreMod                                                                                           | Stim1                                                 | andle ex                                                                                                    | ankle ev                                                                                   | \$0.00                                                                           | 1 5               | 1110                                                                                           |
| e                                                                                                    | lce                                                   | ankle pumps                                                                                                    | ankle numne                                                                                | \$0.00                                                                           |                   | 1111                                                                                           |
|                                                                                                    | Ice Chip                                              | Balance Pad                                                                                                    | Balance Pad                                                                                | \$15.00                                                                          | 1 0               | 1112                                                                                           |
| ce chips                                                                                                    |                                                       |                                                                                                    | ball ande                                                                                  | \$0.00                                                                           | 1                 | 1113                                                                                           |
| ze chips<br>ze Pack                                                                                                    | Iceraci                                               | ball curts                                                                                                    | - DAU 11105                                                                                |                                                                                  |                   |                                                                                                |
| ze chips<br>ze Pack<br>ze Massage                                                                                       | IcePaci                                               | Ball Squeeze                                                                                                    | Ball Squeeze                                                                               | \$15.00                                                                          | 1                 | 1114                                                                                           |
| e chips<br>be Pack<br>be Massage<br>leat Pack                                                                           | IcePaci<br>IceMas<br>HeatPa                           | Ball Squeeze<br>Ball Wall Squats                                                                                 | Ball Squeeze<br>Ball Wall Squat                                                            | \$15.00                                                                          | 1                 | 1114                                                                                           |
| e chips<br>be Pack<br>te Massage<br>leat Pack<br>leat                                                                   | icePaci<br>iceMas<br>HeatPa<br>Heat                   | ball curis<br>Ball Squeeze<br>Ball Wall Squats<br>BAPS                                                           | Ball Squeeze<br>Ball Wall Squat<br>BAPS                                                    | \$15.00<br>\$5.00<br>\$0.00                                                      | 1                 | 1114<br>1115<br>1116                                                                           |
| e chips<br>ze Pack<br>ze Massage<br>leat Pack<br>leat<br>Fatherching<br>Extended                                        | IcePaci<br>IceMas<br>HeatPa<br>Heat                   | ball curis<br>Ball Squeeze<br>Ball Wall Squats<br>BAPS<br>BAPS Board                                             | Ball Squeeze<br>Ball Wall Squat<br>BAPS<br>BAPS Board                                      | \$15.00<br>\$5.00<br>\$0.00<br>\$25.00                                           | 1 0<br>1 0<br>1 0 | 1114<br>1115<br>1116<br>1117                                                                   |
| e chips<br>se Pack<br>teat Pack<br>leat Pack<br>leat<br>F stretching<br>lecord: []] [] [] [] [] [] [] [] [] [] [] [] [] | Iceraci<br>IceMas<br>HeatPa<br>Heat<br>IFS            | ball cours<br>Ball Squeeze<br>Ball Wall Squats<br>BAPS<br>BAPS<br>BAPS<br>Board<br>Blue band                     | Ball Squeeze<br>Ball Wall Squat<br>BAPS<br>BAPS Board<br>Blue band                         | \$15.00<br>\$5.00<br>\$0.00<br>\$25.00<br>\$0.00<br>\$25.00<br>\$0.00            |                   | 11114<br>1115<br>1116<br>1117<br>1118                                                          |
| e chips<br>e Pack<br>e Massage<br>leat Pack<br>leat<br>Faterching<br>lecord: 1 Of 32<br>Remo                            | Iceraci<br>IceMas<br>HeatPa<br>Heat<br>IFS<br>Ve Save | ball curis<br>Ball Squeeze<br>Ball Wall Squats<br>BAPS<br>BAPS Board<br>Blue band<br>BOSU Trainer                | Ball Squeeze<br>Ball Squeeze<br>Ball Wall Squat<br>BAPS<br>BAPS Board<br>Blue band<br>BOSU | \$15.00<br>\$5.00<br>\$0.00<br>\$25.00<br>\$0.00<br>\$0.00<br>\$0.00             |                   | 1114           1115           1116           1117           1118           1234                |
| ce chips<br>ce Pack<br>ce Massage<br>feat Pack<br>feat<br>F stretching<br>Record: 1 of 32 P<br>Record: Record           | icerao<br>iceMas<br>HeatPa<br>Heat<br>IFS<br>Ve Save  | ball curis<br>Ball Squeeze<br>Ball Wall Squats<br>BAPS<br>BAPS Board<br>Blue band<br>BOSU Trainer<br>caff raises | Ball Squeeze<br>Ball Wall Squat<br>BAPS<br>BAPS Board<br>Blue band<br>BOSU<br>calf raises  | \$15.00<br>\$5.00<br>\$25.00<br>\$25.00<br>\$0.00<br>\$0.00<br>\$60.00<br>\$0.00 |                   | 1114           1115           1116           1117           1118           1234           1119 |

Copyright © by Keffer Development Services Page 2

Update user information for those staff members who will be performing billable services.

| Scheduling Inventory Reports | Admin | Windows      | Help       | _ |             |               |                |            |           |            |       |          |
|------------------------------|-------|--------------|------------|---|-------------|---------------|----------------|------------|-----------|------------|-------|----------|
|                              | Site  | Info         |            | S | ecurity     |               | 1100 5         | De         | - (D:II   |            |       |          |
|                              | 1.40  | /Undato Toar | me & Orac  | 1 | Administra  | ator Note     | es MSC Fo      | orms Do    | CS/Bill   | Certs/Ins  | Reimb |          |
|                              | Auu   | Jupuate real | iis & Orga |   | Hectron     | ic Docum      | ents           |            |           |            |       |          |
| Add a User                   | Use   | rs           |            |   | Descriptio  | n             |                |            |           |            |       |          |
| Search Users                 | Mai   | ntenance     |            |   |             |               |                |            |           |            |       |          |
|                              |       |              |            |   |             |               |                |            |           |            |       |          |
|                              |       |              |            |   |             |               |                |            |           |            |       |          |
|                              |       |              |            |   |             |               |                |            |           |            |       |          |
|                              |       |              |            |   |             |               |                |            |           |            |       |          |
|                              |       |              |            |   |             |               |                |            |           |            |       |          |
|                              |       |              |            |   |             |               |                |            |           |            |       |          |
|                              |       |              |            |   |             |               |                |            |           |            |       |          |
|                              |       |              |            |   |             |               |                |            |           |            |       |          |
|                              |       |              |            |   |             |               |                |            |           |            |       |          |
|                              |       |              |            |   |             |               |                |            |           |            |       |          |
|                              |       |              |            |   | Record:     | 4             | 0 Of 0         |            |           |            |       |          |
|                              |       |              |            |   | Enter a De  | scription the | en click the L | oad button | to choose | e a file.  |       |          |
|                              |       |              |            |   | Description | n:            |                |            |           |            |       |          |
|                              |       |              |            |   | Edit Doc    | Remov         | e Doc Vie      | ew Doc     | Print Lis | st Lo      | ad S  | Save Doc |
|                              |       |              |            |   | Billing I   | oformation    |                |            |           |            |       |          |
|                              |       |              |            |   | NPI #       |               | Other I        | D.         | (         | Qualifier: | ~     |          |
|                              |       |              |            |   |             |               |                |            |           |            | للحص  |          |
|                              |       |              |            | A | ctions      |               |                |            |           |            |       |          |
|                              |       |              |            | S | earch       | Reset         | Disable        | New        | Ren       | nove S     | Save  | Close    |

Update provider information with their application IDs, etc.

| Med Services Scheduling | Inventory Reports Admin                 | •                                                                                                    |
|-------------------------|-----------------------------------------|----------------------------------------------------------------------------------------------------|
| Medical Services        | • 🖂 属 🦳 💾 (                             |                                                                                                    |
| Medical Providers       | Add a Provider                          | Medical Provider                                                                                                    |
| Referrals               | Search for a Provider                   | Name: Another Hospital                                                                                                    |
|                         | Provide<br>Add<br>Con<br>Billi<br>NPI # | Service History       Referrals       Notes       Organizations       Performed By Entries         ess:       Status:       Active v       V         Phone:       (555)       111-2223       Fax:       (555)       222-1113         tact Email Address:         Procedures usually performed by:       Dr. Ben Back         sg Information         f:       Other ID:       Qualifier.       v         ter Actions         New       Save       Remove       Search       Close |

Below are the changes you will see on the athlete screen. This information also needs to be entered for billing.

These include:

- 1. "Signature on file" check-box
- 2. Marital status
- 3. Employed status

| Ivanie. Do | J                            | Anderson            | Team/       | Spon/Even   | π           |               | ¥ .      | status        | Position/Dis  | As Or      | CIPDate                                                                                                    |
|------------|------------------------------|---------------------|-------------|-------------|-------------|---------------|----------|---------------|---------------|------------|----------------------------------------------------------------------------------------------------|
|            | (First) (MI)                 | (Last)              |             |             |             |               |          |               |               |            |                                                                                                    |
| Phone: 72  | 4-555-4444 Year: Juni        | ior 🗸 🕂             | GC Out      | reach Men   | CC Baske    | tball         | ļ        | Active        | Forward       | 5/1/2008   |                                                                                                    |
| Gender: Ma |                              | 10/1994             | KDS C       | entral HS M | len Baseba  |               | ŀ        | Active        | Pitcher       | 11/6/2012  | 11/7/2012                                                                                                    |
|            | UOB. 37                      | 10/1334             | KDS S       | chool Men   | Basketball  |               | ļ        | Active        | Guard         |            | 11/7/2012                                                                                                    |
| Email: rhe | tt@athleticsoftware.com      | Age 21              | Record:     |             | 1 OF 3      |               | . <      |               |               |            | >                                                                                                    |
|            |                              |                     | Ma          | rk for revi | iew         | Paperwork C   | Comp     |               | ve Concuss    | Complete   |                                                                                                    |
| loiuny Me  | dication Notes/Staff Forms   | Concuss Evals Medi  | cal History | General     | Insurance   | Emergency     | eFiles   | & Docs Add    | litional Info | Strength   |                                                                                                    |
| ingury mo  | alcalor Notes star roma      |                     | ourniscory  |             | mouranee    | Energency     | Criica   | 0.0003 / //00 |               | Sacingar   |                                                                                                    |
| Address/C  | ther                         |                     |             |             |             |               |          |               |               |            | and the second second s |
| Custon     | Addr Name 1                  |                     |             |             |             |               |          | _             |               | ALL A      | A CONTRACT                                                                                                    |
| Country    | USA                          | Language: English   |             | Driver      | #:          |               |          | Schola        | arship        |            |                                                                                                    |
| Street:    | 716 Robin Hood Road          |                     | ~           | Passpo      | ort #: 9742 | 52            |          | Red S         | hirt          |            | 6 1                                                                                                    |
|            |                              |                     | $\sim$      |             | 3333        | 3             |          |               |               |            |                                                                                                    |
| C/S/Z:     | Sherwood Forest              | MA 214              | 05          | ALID.       | 3330        |               |          |               | Neds Allowed  |            |                                                                                                    |
|            |                              |                     |             | SS#:        | 123-        | 45-6789       |          | Acade         | mic Eligible  |            |                                                                                                    |
|            | Со                           | py From             |             | Last P      | hysical:    | 10/ 1/2014    | ~        | CL            |               |            |                                                                                                    |
| Custon     | n Addr Name 2                |                     |             | Physic      | al Evoires: | 7/ 1/2015     |          | CL +36        | 55            |            |                                                                                                    |
| Country    | United States                | Phone: 555-555-1    | 111         | Thysic      | ar Expires. |               |          |               |               | Char       | ge Photo                                                                                                    |
| Street:    | 1 home way today             |                     | ~           | 🖌 Sig       | nature on   | File 10/24/20 | )12 🔻    | CL            |               |            | gornoto                                                                                                    |
|            |                              |                     | $\sim$      |             |             |               |          |               |               | Remo       | ove Photo                                                                                                    |
| C/S/Z:     | Home City                    | PA 1234             | 15          | Emplo       | yed:        |               | ✓ M      | arital:       | ×             |            |                                                                                                    |
|            |                              |                     |             |             |             |               |          |               |               | Passwo     | rd: ******                                                                                                    |
| Commun     | nications                    |                     |             |             |             |               |          |               |               | *          | 🗱 🕂                                                                                                    |
| Twitter H  | andle: athletictrainersvstem |                     |             |             |             | Race: America | an India | n or Alaska N | lative 🗸 🧲    | ) lant D   | W Cha: CL                                                                                                    |
|            |                              |                     |             |             | -           | Distantion Ma |          | in an Lating  |               |            | (2015 v)                                                                                                    |
| Cell: 22   | 2-555-1116 Text #: 7         | 243/21834@vtext.com | ·           | ≫∎∎         |             | Ethnicity: No | t Hispan | nic or Latino | C             | 2/ 1       | /2015                                                                                                    |
|            |                              |                     |             |             |             | Kiosk: 12     | 2/22/2   | 015 1:27 P    | M Portal:     | 12/21/2015 | 11:03 AM                                                                                                    |

Complete the insurance information using the new screen shown below. This information is access by double-clicking the insurance entry on the athlete screen or by clicking the "Details" button on the right after selecting a row.

| Company:       |                |    |        | • | Ins |            | (First)          | (MI)    | (Last)                                |
|----------------|----------------|----|--------|---|-----|------------|------------------|---------|---------------------------------------|
| Insure Type:   |                | •  | Phone: |   |     | DOB:       | // 🗸             | Gender: | ✓ SS#:                                |
| Plan:          |                |    |        |   |     | Street:    |                  |         |                                       |
| Plan Type:     |                | •  | Copay: |   |     | C/S/Z:     |                  |         |                                       |
| ID #:          |                |    |        |   |     | Phone:     |                  |         |                                       |
| Group #:       |                |    |        |   |     | Policy H   | lolder Relation: |         | <ul> <li>Signature on file</li> </ul> |
| Payor #:       | Ø              |    |        |   |     | Employe    | er Name:         |         |                                       |
| Policy Start:  | // /           | CL |        |   |     | - PCP Info |                  |         | Dharan                                |
| Policy End:    | / / 🗸          | CL |        |   |     | ivame:     |                  |         | Phone:                                |
| Deductable \$: |                | ог |        |   |     |            |                  |         |                                       |
| otes: (Max 10  | 00 Characters) | ). |        |   |     |            |                  |         |                                       |
|                |                |    |        |   |     |            |                  |         |                                       |
|                |                |    |        |   |     |            |                  |         |                                       |

You will now see a 2nd row for each modality & rehab entry (shown below). Use this information to indicate & enter the billing information.

| R.L.     |
|----------|
| Pick     |
| Protocol |
| Сору     |
| Remove   |
| Print    |
| Off Bill |
|          |
|          |
|          |

Note: When entering modality and rehab info the "Claim #" may show as a "-1" until the information is saved.

| eason:    | Beribility      |                    |      |            | Location:    | × F      |
|-----------|-----------------|--------------------|------|------------|--------------|----------|
| ed Staff  | Koffor A        | dmin               |      | U Heatment | Location.    |          |
|           | Nation 7        |                    | *    |            |              |          |
| xercises  | Rehab Notes Not | te/SOAP Note       |      |            |              |          |
| Order 🔺   | Exercise        | 1010               | Sets | Reps/Time  | Comments     | Pick     |
| Billable? | Billable Units  | Rendering Provider |      | Claim #    | Claim Status | Data     |
|           |                 |                    |      |            |              | PTOLOCO  |
|           | 4               |                    | 1.0  |            |              | Сору     |
|           | 4-way tubing    | Keffer Admin       | 2    | 10         |              | Remove   |
|           |                 |                    |      |            |              | Print    |
|           |                 |                    |      |            |              | Report   |
|           |                 |                    |      |            |              | Off Bill |
|           |                 |                    |      |            |              |          |
|           |                 |                    |      |            |              |          |
|           |                 |                    |      |            |              |          |

#### **Billing Information for an Injury**

A new tab will be available on the Injury screen. This shows existing bills for this injury and allows you to create bills based on the modalities and rehabs that have been entered.

| Injury - An   | derson Bobby    |                                                             |                |               |          |            |           |                                          |                                         |                                 |                       |                             | - 0      | X      |
|---------------|-----------------|-------------------------------------------------------------|----------------|---------------|----------|------------|-----------|------------------------------------------|-----------------------------------------|---------------------------------|-----------------------|-----------------------------|----------|--------|
| General Inj   | ury Info Injury | Desc/How Athle                                              | ete Nam        | e: Anderson,  | Bobby J  |            | 2         | 6                                        |                                         | Status                          | Current               |                             | •        | 6      |
| Body Part     | Ear             |                                                             | • 🕀            | Injured:      | 5/ 4/2   | 018 🗸      |           |                                          |                                         | -<br>  🖗 🔽                      | Reinjury              | ? 🗌 F                       | ollow-Up |        |
| Inj/III 1:    | Abrasion        |                                                             | •              | Reported:     | 5/ 4/2   | 018 ~      |           |                                          | 54                                      | 🖗 🔽                             |                       | EMS Re                      | quired   |        |
| 2:            |                 |                                                             |                | Rtn to Play   | y: 1 1   | ×          | CL        | Days: 0                                  | )<br>                                   | Prodution                       |                       | Season I                    | Ending   |        |
| Side:         | Right           | - 0                                                         | Han            | nened during  | -        |            |           | Uays #                                   | ## T                                    | Albintia Ta                     | ş                     |                             |          |        |
| MOI:          | rugin           |                                                             | • 🔒 Play       | ing Surface:  |          |            |           | -                                        | ě                                       | Rhett Keff                      | iiner:<br>er          |                             |          | •      |
| SMOI:         |                 |                                                             | - 🔂 Ever       | nt Type/Name  | c.       |            |           | •                                        | 0                                       | Team: KD                        | S School Me           | n Basketba                  | all      | -      |
| Severity:     |                 |                                                             | - 🔁 Sun        | gery Required | 1? 🗹 on  | 1/ 1/201   | 18        | CL                                       |                                         | Ins Status:                     |                       |                             |          | •      |
| Claims Payr   | nents Invoice T | racking FM Evals                                            | Referring Prov | rider Note    | s Concus | s Evais In | erena     | Billing                                  | uations<br>J                            | Referring                       | e ernes<br>1 Provider | Staff Forms                 | Strength |        |
|               | 7/25/2018       | Open (                                                      | GC Hospital    |               |          |            |           |                                          |                                         |                                 |                       |                             |          | ~      |
| 43            | 1723/2010       |                                                             |                |               |          |            | 10,10,70, | Ne                                       | W                                       |                                 |                       |                             |          |        |
| 43            | 172372010       |                                                             |                |               |          |            |           | Ne                                       | ew<br>Py                                | Billing Di<br>Pointer           | agnosis<br>Code       | Description                 |          | ~      |
| 43            | 1723/2010       | n den standarden en ser ser ser ser ser ser ser ser ser ser |                |               |          |            |           | Co<br>Rem                                | ew<br>Py<br>Iove                        | Billing Di<br>Pointer           | agnosis<br>Code       | Description                 |          | ^      |
| 43            | 112012010       |                                                             |                |               |          |            |           | Ne<br>Co<br>Rem<br>Deta                  | ew<br>Py<br>Iove<br>ails                | Billing Di<br>Pointer           | agnosis<br>Code       | Description                 |          | ^      |
| 43            | 1720/2010       |                                                             |                |               |          |            |           | Ne<br>Co<br>Rem<br>Deta<br>Pri           | ew<br>py<br>iove<br>ails<br>int         | Billing Di<br>Pointer           | agnosis<br>Code       | Description                 | 0 4 4    | ^      |
| 43<br>Record: | 1               | Of 1                                                        | <              |               |          |            | >         | Ne<br>Cop<br>Rem<br>Deta<br>Pri          | ew<br>Py<br>ails<br>int<br>View         | Billing Di<br>Pointer           | Code                  | Description<br>0 Of<br>Remo | 0 D      | ~<br>~ |
| A3<br>Record: |                 | Of 1                                                        | <              |               |          |            | >         | Ne<br>Co<br>Rem<br>Deta<br>Pri           | ew<br>Py<br>nove<br>ails<br>int<br>View | Billing Di<br>Pointer<br>Record | agnosis<br>Code       | Description                 | 0 🕨 🕨    | ~      |
| A3 Record:    |                 | Of 1                                                        | <              | Claim         | Claim    |            |           | Ne<br>Co<br>Rem<br>Deta<br>Pri<br>Card V | ew<br>py<br>iove<br>ails<br>int<br>View | Billing Di<br>Pointer<br>Record | agnosis<br>Code       | 0 Of<br>Remo                | 0 Ve     | ~      |

### Entering Billing Claim Information:

|                                                                                                    | Claim #.                                                                                                    | 43                                                                                                    | Name:                                                                                                    | Anderso                                                                                                    | on, <mark>Bobby</mark> J                                   |                                        |                                                                                                    |                    | Injury:                                     | 05/04/20                                                                        | 18 Ear-                                                                                                    | Abrasion                                                                                                    | (Right)                                                                                         |       |
|----------------------------------------------------------------------------------------------------|----------------------------------------------------------------------------------------------------|----------------------------------------------------------------------------------------------------|----------------------------------------------------------------------------------------------------|----------------------------------------------------------------------------------------------------|------------------------------------------------------------|----------------------------------------|----------------------------------------------------------------------------------------------------|--------------------|---------------------------------------------|---------------------------------------------------------------------------------|----------------------------------------------------------------------------------------------------|----------------------------------------------------------------------------------------------------|-------------------------------------------------------------------------------------------------|-------|
|                                                                                                    | Genera                                                                                                    | Diagnoses                                                                                                    | /Procedu                                                                                                    | res/Note                                                                                                    | s Payme                                                    | ents                                   |                                                                                                    |                    |                                             |                                                                                 |                                                                                                    |                                                                                                    |                                                                                                 |       |
|                                                                                                    | Ref Pro                                                                                                    | vider: GC Hos                                                                                                    | spital                                                                                                    |                                                                                                    |                                                            |                                        | Cla                                                                                                    | aim Date:          | 7/25/201                                    | 8 🗸                                                                             | Status:                                                                                                    | Open                                                                                                    |                                                                                                 |       |
|                                                                                                    | Insura                                                                                                    | ince                                                                                                    |                                                                                                    |                                                                                                    |                                                            |                                        | -1975                                                                                                    |                    |                                             |                                                                                 |                                                                                                    |                                                                                                    |                                                                                                 |       |
|                                                                                                    |                                                                                                    | Pay # Insura                                                                                                    | ince Compa                                                                                                    | ny                                                                                                    | 1                                                          | Patie                                  | ent's Accour                                                                                                    | nt #: 12           | 2345                                        | Prior                                                                           | Authoriz                                                                                                    | ation #:                                                                                                    |                                                                                                 |       |
|                                                                                                    |                                                                                                    | 1 Blue C                                                                                                    | Cross Blue Sl                                                                                                    | hield                                                                                                    |                                                            | Date                                   | e of Current                                                                                                    | Injury: 5          | / 4/2018                                    | - Prior                                                                         | r Auth # '                                                                                                    | Visits:                                                                                                    | 0                                                                                               |       |
|                                                                                                    |                                                                                                    | 99 The C                                                                                                    | ther Insuran                                                                                                    | ice                                                                                                    |                                                            |                                        | A                                                                                                    |                    |                                             | 1.1.1.2                                                                         | a                                                                                                    |                                                                                                    | e0.00                                                                                           |       |
|                                                                                                    |                                                                                                    |                                                                                                    |                                                                                                    |                                                                                                    |                                                            |                                        | Accept Assig                                                                                                    | gnment ?           |                                             | de Lad ?                                                                        | Charge                                                                                                    | s:                                                                                                    | 50.00                                                                                           |       |
|                                                                                                    | Reco                                                                                                    | vrd I                                                                                                    | 10                                                                                                    | f 3 🕨                                                                                                    | N                                                          | lf pa                                  | tient has ha                                                                                                    | d same or          | similar illness                             | s, give the                                                                     | first date                                                                                                    | : /                                                                                                    | / ~                                                                                             |       |
|                                                                                                    | Contin                                                                                                    | . Factor                                                                                                    |                                                                                                    |                                                                                                    |                                                            | h Ca                                   | ndition Dola                                                                                                    | ted Ter            | Datas                                       | unable to                                                                       | unde in e                                                                                                    |                                                                                                    | a in stices :                                                                                   |       |
|                                                                                                    | KDS S                                                                                                    | Sports Service I                                                                                                    | Provider                                                                                                    |                                                                                                    |                                                            |                                        |                                                                                                    | a.                 | From:                                       |                                                                                 | WOIK III                                                                                                    | To:                                                                                                    | / /                                                                                             | ~     |
|                                                                                                    | 101 B<br>Grove                                                                                                    | illing Drive<br>City, PA 1612                                                                                                    | 7                                                                                                    |                                                                                                    |                                                            |                                        | Employment                                                                                                    | <i>.</i>           | Hospi                                       | talization d                                                                    | lates rela                                                                                                    | ted to curr                                                                                                 | ent condit                                                                                      | ion:  |
|                                                                                                    |                                                                                                    |                                                                                                    |                                                                                                    |                                                                                                    |                                                            |                                        | Auto Accide<br>Place (Stat                                                                                                    | e):                | From:                                       | 11                                                                              | -                                                                                                    | To:                                                                                                    | 11                                                                                              | ~     |
|                                                                                                    | NPI #                                                                                                    | kdsnpi333                                                                                                    | 13                                                                                                    |                                                                                                    |                                                            |                                        | Other Accide                                                                                                    | ent?               | Media                                       | aid resubn                                                                      | nission                                                                                                    |                                                                                                    | _                                                                                               |       |
|                                                                                                    | Other                                                                                                    | ID: otro 33343                                                                                                    | 423 (                                                                                                    | Qualifier:                                                                                                    | ~                                                          |                                        |                                                                                                    |                    | Code                                        | :                                                                               | Origin                                                                                                    | nal Ref. #:                                                                                                 |                                                                                                 |       |
|                                                                                                    |                                                                                                    |                                                                                                    |                                                                                                    |                                                                                                    |                                                            |                                        |                                                                                                    |                    |                                             |                                                                                 |                                                                                                    |                                                                                                    |                                                                                                 |       |
|                                                                                                    |                                                                                                    |                                                                                                    |                                                                                                    |                                                                                                    |                                                            |                                        |                                                                                                    |                    |                                             |                                                                                 |                                                                                                    |                                                                                                    |                                                                                                 |       |
|                                                                                                    |                                                                                                    |                                                                                                    |                                                                                                    |                                                                                                    |                                                            |                                        |                                                                                                    |                    |                                             |                                                                                 |                                                                                                    |                                                                                                    |                                                                                                 |       |
|                                                                                                    | Actions                                                                                                    |                                                                                                    |                                                                                                    |                                                                                                    |                                                            |                                        |                                                                                                    |                    |                                             |                                                                                 |                                                                                                    |                                                                                                    |                                                                                                 |       |
|                                                                                                    | Nev                                                                                                    | r                                                                                                    | Save                                                                                                    |                                                                                                    | Skip<br>Validatio                                          | n F                                    | Remove                                                                                                    |                    |                                             |                                                                                 | Pri                                                                                                    | int                                                                                                    |                                                                                                 | Close |
|                                                                                                    |                                                                                                    |                                                                                                    |                                                                                                    |                                                                                                    | Second Street                                              |                                        |                                                                                                    |                    |                                             |                                                                                 |                                                                                                    |                                                                                                    |                                                                                                 |       |
| m Deta<br>#: 4<br>eral                                                                                                    | ails - Ando<br>3<br><b>Diagnose</b>                                                                                                    | erson, Bobby .<br>Name:<br>es/Procedure                                                                                                    | Anderson,                                                                                                    | Bobby J<br><b>Paymen</b> i                                                                                                    | ts                                                         | /                                      |                                                                                                    | Will pu<br>the inj | ull the<br>jury eva                         | ICD co<br>aluatic                                                               | odes f<br>on                                                                                                    | rom                                                                                                    |                                                                                                 | ×     |
| m Deta<br>#: 4<br>eral<br>agnosis<br>'ointer<br>lecord                                                                                                    | ails - Andri<br>3<br>Diagnose<br>s<br>Code<br>S0041<br>S00412                                                                                    | erson, Bobby .<br>Name:<br>es/Procedure<br>Descrip<br>Abrasio<br>Abrasio                                                                                                    | Anderson,<br>es/Notes<br>stion<br>n of ear *<br>n of left ear<br>12                                                                                                    | Bobby J<br>Payment                                                                                                    | ts                                                         |                                        | Notes                                                                                                    | Will pr            | ull the<br>jury ev                          | ICD co<br>aluatic                                                               | odes f                                                                                                    | rom                                                                                                    |                                                                                                 | ×-    |
| m Deta<br>#: 4<br>eral<br>agnosis<br>Pointer                                                                                                    | ails - Ande<br>3<br>Diagnose<br>8<br>Code<br>S0041<br>S00412<br>: 14<br>L                                                                        | Name:<br>Name:<br>Descrip<br>Abrasio<br>Abrasio<br>Descrip<br>Abrasio<br>Abrasio<br>Descrip                                                                                                    | Anderson,<br>es/Notes<br>tion<br>n of ear *<br>n of left ear<br>12                                                                                                    | Bobby J<br>Payment                                                                                                    | ts<br>ove                                                  |                                        | Notes                                                                                                    | Will pı<br>the inj | ull the<br>jury eva                         | ICD co<br>aluatio                                                               | odes f                                                                                                    | rom                                                                                                    |                                                                                                 |       |
| m Deta<br>#: 4<br>eral<br>agnosis<br>Pointer<br>?<br>3<br>Record                                                                                                    | ails - Ando<br>3<br>Diagnose<br>s<br>Code<br>S0041<br>S00412<br>: 14<br>L                                                                        | erson, Bobby .<br>Name:<br>es/Procedure<br>Descrip<br>Abrasio<br>Abrasio<br>1 Of<br>.oad from Evalu                                                                                                    | Anderson,<br>ess/Notes<br>otion<br>n of ear*<br>n of left ear<br>12<br>iation                                                                                           | Bobby J<br>Payment                                                                                                    | <b>ts</b><br>ove                                           |                                        | Notes                                                                                                    | Will pı            | ull the<br>jury eva                         | ICD co<br>aluatic                                                               | odes f                                                                                                    | rom                                                                                                    |                                                                                                 |       |
| m Deta<br>#: 4<br>eeral<br>agnosis<br>Pointer                                                                                                    | ails - Ando<br>3<br>Diagnose<br>3<br>Code<br>S0041<br>S00412<br>1<br>1<br>1<br>1<br>1<br>1<br>1<br>1<br>1<br>1<br>1<br>1<br>1                    | Abrasio<br>Descrip<br>Abrasio<br>Descrip<br>Abrasio<br>Abrasio<br>Descrip<br>Abrasio<br>Abrasio<br>Descrip<br>Abrasio<br>Abrasio                                                                                                    | Anderson,<br>es/Notes<br>tion<br>n of ear *<br>n of left ear<br>12                                                                                                    | Bobby J<br>Payment                                                                                                    | ts<br>ove<br>ims are lift<br>Morifier                      | nited to <                             | Notes                                                                                                    | Will pr<br>the inj | Ull the<br>jury eva                         | ICD co<br>aluatio                                                               | odes f                                                                                                    | Service                                                                                                    |                                                                                                 | ×     |
| m Deta<br>#: 4<br>eral<br>agnosis<br>o'ointer<br>Record<br>acedur                                                                                                    | ails - Ando<br>3<br>Diagnoss<br>Code<br>S0041<br>S00412<br>i Id<br>Es<br>From                                                                    | Abrasio<br>Descrip<br>Abrasio<br>Descrip<br>Abrasio<br>Descrip<br>Abrasio<br>Abrasio<br>Descrip<br>Abrasio<br>Abrasio<br>Abrasio<br>Abrasio<br>Abrasio<br>Abrasio<br>Abrasio<br>Abrasio<br>Abrasio                                                                                                    | Anderson,<br>as/Notes<br>ation<br>n of ear *<br>n of left ear<br>12<br>Place of<br>Service                                                                              | Bobby J<br>Payment<br>Remu<br>Clati                                                                                                    | ts<br>ove<br>ims are lin<br>Modifier<br>1                  | nited to <<br>Modifier<br>2            | Notes                                                                                                    | Will pu<br>the inj | ull the<br>jury eva<br>Diagnosis<br>Pointer | ICD co<br>aluatio                                                               | units                                                                                                    | Service                                                                                                    | Rendi                                                                                           | ×     |
| m Detr<br>#: 4<br>eral<br>agnosis<br>Pointer<br>Record<br>accedur<br>ate of<br>ervice<br>(25/20<br>(25/20                                                                                                    | ails - Ande<br>3<br>Diagnose<br>s<br>Code<br>S00412<br>S00412<br>L<br>es<br>From                                                                 | erson, Bobby .<br>Name:<br>es/Procedure<br>Abrasio<br>Abrasio<br>Abrasio<br>I Of<br>.oad from Evalu<br>Date of<br>Service To<br>7/25/2018                                                                                                    | Anderson,<br>es/Notes<br>tion<br>n of ear *<br>n of left ear<br>12<br>Place of<br>Service<br>11<br>11                                                                   | Bobby J<br>Payment<br>Remu<br>Clat<br>CPT<br>COTe<br>99245<br>99245                                                                                  | ts<br>ove<br>ims are lin<br>Modifier<br>1                  | nited to <                             | Notes                                                                                                    | Will pu<br>the inj | Ull the<br>jury eva<br>Diagnosis<br>Pointer | Fee<br>\$75.00<br>\$12.00                                                       | Units                                                                                                    | rom<br>Service<br>Total<br>\$750.00<br>\$120.00                                                             | Rendi<br>Joe R                                                                                  |       |
| m Deta<br>#: 4<br>eral<br>agnosis<br>oocedur<br>ate of<br>ervice<br>25/20<br>25/20<br>25/20                                                                                                    | ails - Ando<br>3<br>Diagnose<br>3<br>Code<br>S0041<br>S00412<br>1<br>S00412<br>L<br>es<br>From<br>18<br>18<br>18<br>18                           | Abrasio<br>Abrasio<br>Abrasi | Anderson,<br>es/Notes<br>tion<br>n of ear *<br>n of left ear<br>l2<br>lation<br>Place of<br>Service<br>11<br>11                                                         | Bobby J<br>Payment<br>Remu<br>Clat<br>CPT<br>Code<br>99245<br>99245<br>99245                                                                         | ts<br>ove<br>ims are lin<br>Modifier<br>1                  | nited to <                             | Notes                                                                                                    | Will pr<br>the inj | Diagnosis<br>Pointer                        | Fee<br>\$75.00<br>\$11.00                                                       | Units                                                                                                    | Service<br>Total<br>\$750.00<br>\$120.00<br>\$55.00                                                         | Rend-<br>Joe R<br>Joe R<br>Joe R                                                                |       |
| m Detri<br>#: 4<br>agnosis<br>Pointer<br>agnosis<br>Pointer<br>Record<br>ate of<br>ervice<br>(25/20<br>(25/20<br>(25/20)<br>(25/20)                                                                                                    | ails - Ando<br>3<br>Diagnoss<br>8<br>Code<br>S0041<br>S00412<br>1<br>8<br>1<br>8<br>18<br>18<br>18<br>18<br>18                                   | Abrasio<br>Abrasio<br>Abrasio<br>Abrasio<br>Abrasio<br>Abrasio<br>Descrip<br>Abrasio<br>Abrasio<br>Abrasi | Anderson,<br>es/Notes<br>tion<br>n of ear *<br>n of left ear<br>l2<br>Place of<br>Service<br>11<br>11<br>11<br>11                                                       | Bobby J<br>Payment<br>Remu<br>Clai<br>CPT<br>Code<br>99245<br>99245<br>99245                                                                         | ts<br>ove<br>ins are lin<br>Modifier                       | nited to <                             | Notes     Notes     Modifier                                                                                                    | Will pu<br>the inj | Diagnosis<br>Pointer                        | Fee<br>\$75.00<br>\$11.00<br>\$22.50<br>\$8.00                                  | Units<br>10<br>10<br>5<br>15<br>15                                                                                                    | Service<br>Total<br>\$750.00<br>\$120.00<br>\$337.50<br>\$120.00                                            | Rendi<br>Joe R<br>Joe R<br>Joe R<br>Joe R                                                       | X     |
| m Deta<br>#: 4<br>agnosis<br>Pointer<br>2<br>accedur<br>ate of<br>cevice<br>(25/20<br>(25/20<br>(25/20<br>(25/20)<br>(25/20)                                                                                                    | ails - Ando<br>3<br>Diagnoss<br>SO041<br>SO0412<br>L<br>E<br>E<br>From L<br>18<br>18<br>18<br>18<br>18<br>18<br>18<br>18<br>18                   | erson, Bobby .<br>Name:<br>es/Procedure<br>Abrasio<br>Abrasio<br>Abra    | Anderson,<br>es/Notes<br>tion<br>n of ear*<br>n of left ear<br>12<br>Place of<br>Service<br>11<br>11<br>11<br>11<br>11                                                  | Bobby J<br>Payment<br>Remu<br>CEat<br>CPT<br>Code<br>99245<br>99245<br>99245<br>99245<br>99245<br>99245                                              | ts<br>ove<br>ims are lin<br>Modifier                       | nited to <                             | Notes     Notes     Modifier                                                                                                    | Will pu<br>the inj | Ull the<br>jury eva<br>Diagnosis<br>Pointer | Fee<br>\$75.00<br>\$12.00<br>\$12.00<br>\$11.00<br>\$22.50<br>\$8.00<br>\$95.00 | Units<br>10<br>5<br>15<br>15<br>15<br>5                                                                                                    | rom<br>Service<br>Total<br>\$750.00<br>\$120.00<br>\$337.50<br>\$120.00<br>\$120.00<br>\$120.00<br>\$120.00 | Rendi<br>Joe R<br>Joe R<br>Joe R<br>Joe R<br>Joe R                                              |       |
| m Deta<br>#: 4<br>eral<br>agnosis<br>Pointer<br>2<br>2<br>2<br>2<br>2<br>2<br>2<br>2<br>2<br>2<br>2<br>2<br>2<br>2<br>2<br>2<br>2<br>2<br>2                                                                                                    | ails - Ando<br>3<br>Diagnose<br>3<br>Code<br>S0041<br>S00412<br>L<br>es<br>From<br>18<br>18<br>18<br>18<br>18<br>18<br>18<br>18<br>18<br>18      | erson, Bobby . Name: es/Procedure Descrip Abrasio Abrasio Dot Date of Service To 7/25/2018 7/25/2018 7/25/2018 7/25/2018 7/25/2018 7/25/2018 7/25/2018 7/25/2018 7/25/2018 7/25/2018 7/25/2018 7/25/2018                                                                                                    | Anderson,<br>es/Notes<br>tion<br>n of ear *<br>n of left ear<br>12<br>Place of<br>Service<br>11<br>11<br>11<br>11<br>11                                                 | Bobby J<br>Payment<br>Remu<br>Clat<br>CPT<br>Code<br>99245<br>99245<br>99245<br>99245<br>99245<br>99245<br>99245                                     | ts<br>ove<br>ims are lin<br>Modifier<br>1                  | nited to <                             | Notes     Notes     Modifier                                                                                                    | Will pu<br>the inj | Diagnosis<br>Pointer                        | Fee<br>\$75.00<br>\$11.00<br>\$22.50<br>\$8.00<br>\$95.00                       | Units Units | rom<br>Service<br>Total<br>\$750.00<br>\$120.00<br>\$55.00<br>\$337.50<br>\$120.00<br>\$475.00              | Rendi<br>Joe R<br>Joe R<br>Joe R<br>Joe R<br>Joe R<br>Joe R                                     |       |
| m Detri<br>#: 4<br>eral<br>agnosis<br>Pointer<br>agnosis<br>Pointer<br>Record<br>ate of<br>ervice<br>(25/20<br>(25/20<br>(25/20)<br>(25/20)<br>(                                                                                                    | ails - Ando<br>3<br>Diagnoss<br>8<br>Code<br>S0041<br>S00412<br>1<br>1<br>1<br>1<br>1<br>1<br>1<br>1<br>1<br>1<br>1<br>1<br>1                    | Abrasio<br>Abrasio<br>Abrasi | Anderson,<br>es/Notes<br>tion<br>n of ear *<br>n of left ear<br>12<br>Place of<br>Service<br>11<br>11<br>11<br>11<br>11<br>11<br>11                                     | Bobby J<br>Payment<br>Remu<br>Clai<br>CPT<br>Code<br>99245<br>99245<br>99245<br>99245<br>99245<br>99245                                              | ts<br>ove<br>ins are lin<br>Modifier                       | nited to <<br>Modifier<br>2            | Notes     Notes     Modifier                                                                                                    | Will pu<br>the inj | Diagnosis<br>Pointer                        | Fee<br>\$75.00<br>\$12.00<br>\$11.00<br>\$22.50<br>\$8.00<br>\$95.00            | Units<br>10<br>10<br>5<br>15<br>15<br>5                                                                                                    | Service<br>Total<br>\$750.00<br>\$120.00<br>\$337.50<br>\$120.00<br>\$475.00                                | Rende<br>Joe R<br>Joe R<br>Joe R<br>Joe R<br>Joe S<br>Joe S                                     | X     |
| m Deta<br>#: 4<br>eral<br>agnosis<br>Pointer<br>2<br>agnosis<br>Pointer<br>2<br>agnosis<br>agnosis<br>agnos<br>agnos<br>a                                                                                                    | ails - Ando<br>3<br>Diagnose<br>s<br>Code<br>S0041<br>S00412<br>L<br>c<br>es<br>From<br>18<br>18<br>18<br>18<br>18<br>18<br>18<br>18<br>18<br>18 | erson, Bobby .<br>Name:<br>es/Procedure<br>Descrip<br>Abrasio<br>Abrasio<br>Abrasio<br>Date of<br>Service To<br>7/25/2018<br>7/25/2018<br>7/25/2018<br>7/25/2018<br>7/25/2018<br>7/25/2018<br>7/25/2018<br>7/25/2018                                                                                                    | Anderson,<br>es/Notes<br>otion<br>n of ear*<br>n of left ear<br>12<br>Place of<br>Service<br>11<br>11<br>11<br>11<br>11<br>11<br>11<br>11<br>11                         | Bobby J<br>Payment<br>Remu<br>Clat<br>CPT<br>Code<br>99245<br>99245<br>99245<br>99245<br>99245<br>99245<br>99245<br>99245<br>99245<br>99245          | ts<br>ove<br>ims are lin<br>Modifier<br>1<br>S1.857        | nited to <<br>Modifier<br>2            | Notes     Notes     Modifier                                                                                                    | Will puthe inj     | Ull the<br>jury eva<br>Diagnosis<br>Pointer | Fee<br>\$75.00<br>\$12.00<br>\$12.00<br>\$11.00<br>\$22.50<br>\$8.00<br>\$95.00 | Units<br>10<br>10<br>5<br>15<br>15<br>5<br>Copy                                                                                                    | rom<br>Service<br>Total<br>\$750.00<br>\$120.00<br>\$337.50<br>\$120.00<br>\$475.00<br>\$475.00             | Rendi<br>Joe R<br>Joe R<br>Joe R<br>Joe R<br>Joe R<br>Joe R                                     |       |
| m Deta<br>#: 4<br>eral<br>agnosis<br>Pointer<br>2<br>Pointer<br>2<br>Pointer<br>2<br>2<br>2<br>2<br>2<br>2<br>2<br>2<br>2<br>2<br>2<br>2<br>2<br>2<br>2<br>2<br>2<br>2<br>2                                                                                                    | ails - Ando<br>3<br>Diagnose<br>s<br>Code<br>S0041<br>S00412<br>L<br>es<br>From<br>18<br>18<br>18<br>18<br>18<br>18<br>18<br>18<br>18<br>18      | Abrasio<br>Abrasio<br>Abrasio<br>Abrasio<br>Abrasio<br>Abrasio<br>Descrip<br>Abrasio<br>Abrasio<br>Abrasi | Anderson,<br>es/Notes<br>tion<br>n of ear *<br>n of left ear<br>12<br>Place of<br>Service<br>11<br>11<br>11<br>11<br>11<br>11<br>11<br>11<br>11<br>11<br>11<br>11<br>11 | Bobby J<br>Payment<br>Remu<br>Clat<br>CPT<br>Code<br>99245<br>99245<br>99245<br>99245<br>99245<br>99245<br>99245<br>99245<br>99245<br>99245<br>99245 | ts<br>ove<br>ims are lift<br>Modifier<br>1                 | nited to <<br>Modifier<br>2<br>.50 Add | Notes     Notes     Notes     Solution                                                                                                    | Will pu<br>the inj | Diagnosis<br>Pointer                        | Fee<br>\$75.00<br>\$11.00<br>\$22.50<br>\$8.00<br>\$95.00                       | Units<br>Units<br>10<br>10<br>5<br>15<br>15<br>5<br>Copy                                                                                                    | rom<br>Service<br>Total<br>\$750.00<br>\$120.00<br>\$337.50<br>\$120.00<br>\$475.00                         | Rende<br>Joe R<br>Joe R<br>Joe R<br>Joe R<br>Joe R<br>Joe R                                     | X     |
| m Detr<br>#: 4<br>eral<br>agnosis<br>ointer<br>?<br>agnosis<br>ointer<br>?<br>agnosis<br>ocedur<br>?<br>cocedur<br>?<br>cocedur | ails - Ando<br>3<br>Diagnoss<br>s<br>Code<br>S0041<br>S00412<br>: I4<br>I<br>18<br>18<br>18<br>18<br>18<br>18<br>18<br>18<br>18<br>18            | erson, Bobby .<br>Name:<br>es/Procedure<br>Descrip<br>Abrasio<br>Abrasio<br>Abrasio<br>1 Of<br>.oad from Evalu<br>Date of<br>Service To<br>7/25/2018<br>7/25/2018<br>7/25/2018<br>7/25/2018<br>7/25/2018<br>7/25/2018<br>7/25/2018<br>7/25/2018<br>7/25/2018                                                                                                    | Anderson,<br>ss/Notes<br>tion<br>n of ear *<br>n of left ear<br>12<br>Place of<br>Service<br>11<br>11<br>11<br>11<br>11<br>11<br>11<br>11<br>11<br>1                    | Bobby J<br>Payment<br>Remu<br>CEat<br>CPT<br>Code<br>99245<br>99245<br>99245<br>99245<br>99245<br>99245                                              | ts<br>ove<br>ims are lin<br>Modifier<br>1                  | nited to <<br>Modifier<br>2<br>50 Add  | Notes     Notes     N | Will putthe inj    | Ull the<br>jury eva<br>Diagnosis<br>Pointer | Fee<br>\$75.00<br>\$12.00<br>\$11.00<br>\$22.50<br>\$8.00<br>\$95.00            | Units<br>10<br>10<br>5<br>15<br>15<br>5<br>Copy                                                                                                    | rom<br>Service<br>Total<br>\$750.00<br>\$120.00<br>\$55.00<br>\$120.00<br>\$475.00<br>\$475.00              | Rendi<br>Joe R<br>Joe R<br>Joe R<br>Joe R<br>Joe Si<br>Joe Si<br>Si<br>Si                       |       |
| m Deta<br>#: 4<br>eral<br>agnosis<br>Pointer<br>Paceord<br>ate of<br>ervice<br>25/20<br>(25/20<br>(25/20                                                                                                    | ails - Ande<br>3<br>Diagnose<br>s<br>Code<br>S0041<br>S00412<br>L<br>es<br>From<br>18<br>18<br>18<br>18<br>18<br>18<br>18<br>18<br>18<br>18      | erson, Bobby . Name: es/Procedure Descrip Abrasio Abrasio Dot Date of Service To 7/25/2018 7/25/2018 7/25/2018 7/25/2018 7/25/2018 7/25/2018 7/25/2018 1 Of .857.50 Paid: Save                                                                                                    | Anderson,<br>es/Notes<br>tion<br>n of ear *<br>n of left ear<br>12<br>Place of<br>Service<br>11<br>11<br>11<br>11<br>11<br>11<br>11<br>11<br>11<br>11<br>11<br>11<br>11 | Bobby J<br>Payment<br>Remu<br>Clat<br>CPT<br>Code<br>99245<br>99245<br>99245<br>99245<br>99245<br>99245<br>99245<br>99245<br>99245                   | ts<br>ove<br>ims are lift<br>Modifier<br>1<br>S1,857<br>Re | nited to <<br>Modifier<br>2<br>50 Add  | Notes     Notes     N | Will pu<br>the inj | Ull the<br>jury eva<br>Diagnosis<br>Pointer | Fee<br>\$75.00<br>\$12.00<br>\$11.00<br>\$22.50<br>\$8.00<br>\$95.00<br>Print   | Units<br>Units<br>10<br>10<br>5<br>15<br>15<br>5<br>Copy                                                                                                    | rom<br>Service<br>Total<br>\$750.00<br>\$120.00<br>\$337.50<br>\$120.00<br>\$475.00<br>\$475.00<br>\$475.00 | Rendi<br>Joe R<br>Joe R<br>Joe R<br>Joe R<br>Joe R<br>Joe R<br>Joe R<br>Joe S<br>S<br>S<br>move |       |

Printing and Submitting Claims.

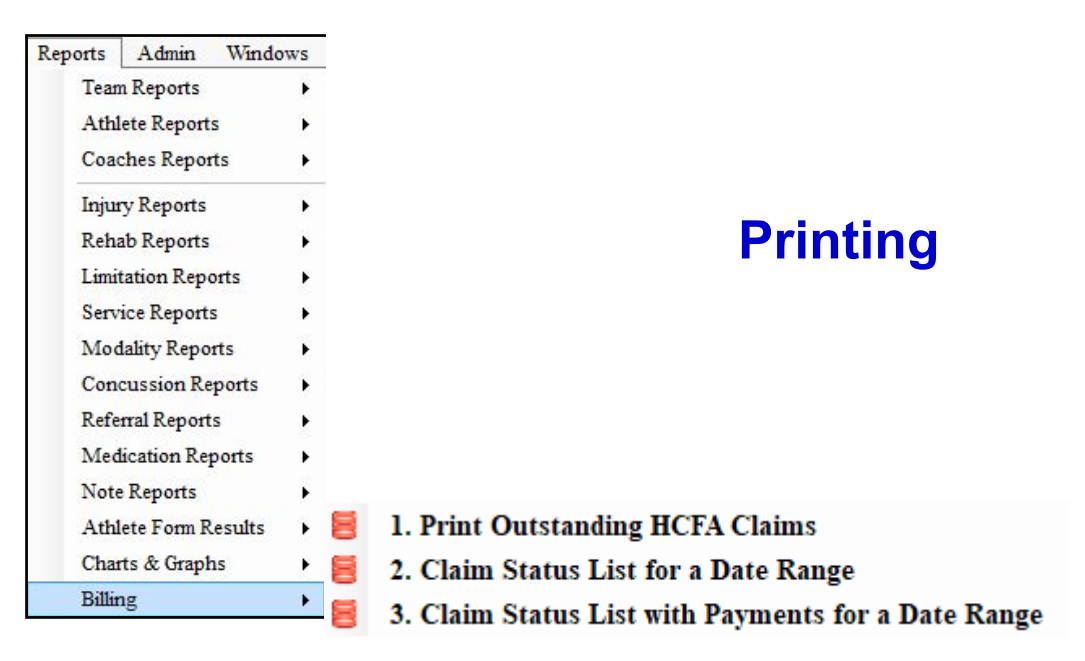

When you are ready to print bills; follow the menu choice shown above.

Below is the screen used to "check" or "select" the bills to be printed and then click the "print" button  $\$ 

| P          | rint/Submit                     | HCFA Claims                                              |                                              |                                                                                    |                  |                                                                  |                                                                |                                                                                 |                                                                                |              |
|------------|---------------------------------|----------------------------------------------------------|----------------------------------------------|------------------------------------------------------------------------------------|------------------|------------------------------------------------------------------|----------------------------------------------------------------|---------------------------------------------------------------------------------|--------------------------------------------------------------------------------|--------------|
|            | Select All                      | Unselect A                                               | • 👸 [                                        | <b>!!</b> O                                                                        | $\backslash$     |                                                                  |                                                                |                                                                                 | Update Status                                                                  | To Excel     |
|            | Claim #<br>43<br>44<br>42<br>41 | Date<br>7/25/2018<br>7/25/2018<br>7/25/2018<br>6/20/2018 | Claim Status<br>Open<br>Open<br>Open<br>Open | Athlete<br>Anderson, Bobby J<br>Anderson, Sue<br>Anderson, Sue<br>Anderson, Curtis | ₩<br>3<br>3<br>4 | PCR ServDate<br>7/25/2018<br>7/30/2018<br>7/25/2018<br>6/20/2018 | Injury<br>05/04/2018<br>05/23/2018<br>05/23/2018<br>06/20/2018 | Ear - Abrasion (<br>Ear - Blisters (Ri<br>Ear - Blisters (Ri<br>Knee - Anterior | Referring Provider<br>GC Hospital<br>GC Hospital<br>GC Hospital<br>GC Hospital | Notes        |
| Rec<br>Act | ions                            | 1 Of<br>Claims                                           | 4 Date                                       | Range                                                                              | (                | Send As A To<br>School Staff                                     | est Submiss<br>Billir                                          | ion ⊻ <mark>Sen</mark> t                                                        | d Submission                                                                   | ><br>Detaile |
| Sta        | atus                            | Fro<br>To                                                | / / /                                        | V CL Re                                                                            | efresh<br>List   | Create claims<br>using the date<br>range                         | Submit<br>Clair<br>Proc                                        | Checked<br>ms for<br>essing                                                     | Print                                                                          | Close        |

|                       | Injuries | Modalities     | Rehabs      | Limit |                          |
|-----------------------|----------|----------------|-------------|-------|--------------------------|
| O la sea l'été les au | Add      | an Injury      |             |       |                          |
| Submitting            | Inju     | y+ Entry       |             |       |                          |
| •                     | Quic     | k Injury Entry | у           |       |                          |
|                       | Quic     | k/Multiple Inj | ury Entry   |       |                          |
|                       | Quic     | k Update - Op  | en Injuries | 5     |                          |
|                       | Sear     | ch Injuries    |             | •     |                          |
|                       | Evalu    | ations         |             | •     |                          |
|                       | Notes    | s/SOAP Notes   |             | •     |                          |
|                       | Refe     | rrals          |             | •     |                          |
|                       | Conc     | ussion Evalua  | tions       | •     |                          |
|                       | Func     | tional Movem   | ent Eval    | •     |                          |
|                       | Staff    | Forms          |             | •     |                          |
|                       | Billin   | ıg             |             | •     | Search Claims            |
|                       |          |                |             |       | View/Print/Submit Claims |

When you are ready to submit claims; follow the menu choice shown above.

Below is the screen used to "check" or "select" the claims to be submitted

| E P | Print/Submit HCFA Claims |              |              |                   |          |          |                            |              |                     |                    |          |
|-----|--------------------------|--------------|--------------|-------------------|----------|----------|----------------------------|--------------|---------------------|--------------------|----------|
|     | Select All               | Unselect Al  | 6            |                   |          |          |                            |              |                     | Update Status      | To Excel |
|     | Claim #                  | Date         | Claim Status | Athlete           | #        | PCR      | ServDate                   | Injury       |                     | Referring Provider | Notes    |
|     | 43                       | 7/25/2018    | Open         | Anderson, Bobby J | 3        |          | 7/25/2018                  | 05/04/2018   | Ear - Abrasion (    | GC Hospital        |          |
|     | 44                       | 7/25/2018    | Open         | Anderson, Sue     | 3        |          | 7/30/2018                  | 05/23/2018   | Ear - Blisters (Ri  | Another Hospital   |          |
|     | 42                       | 7/25/2018    | Open         | Anderson, Sue     | 3        |          | 7/25/2018                  | 05/23/2018   | Ear - Blisters (Ri  | GC Hospital        |          |
|     | 41                       | 6/20/2018    | Open         | Anderson, Curtis  | 4        | <u>İ</u> | 6/20/2018                  | 06/20/2018   | Knee - Anterior     | GC Hospital        | 1        |
| Re  | cord: 🚺 🖪                | Of a         | 4            |                   |          |          |                            |              |                     |                    | >        |
| Ac  | tions                    |              |              |                   |          | S        | end As A To                | est Submiss  | sion 🗹 Send         | d Submission       |          |
| St  | Show All C               | laims<br>Fro | Date         | Range             | a famala | So       | chool Staff<br>eate claims | Billi        | ng Staff<br>Checked | Enter Payment      | Details  |
|     |                          | • То         | 11           | V CL              | List     | usi      | ng the date<br>range       | Clai<br>Proc | ims for<br>cessing  | Print              | Close    |

On this screen you may also use the "Date Range" and "Create..." button to create claims by pulling billable information from rehabs and modalities that have been entered. Claims may be submitted electronically by:

- 1. "checking" the applicable claims
- 2. Making sure the "Send..." box is checked
- 3. Clicking the "Submit..." button

Note: "checking" the "Send as a test..." box should be used for initial/test submissions.

## **Printed Claims**

Below is a printed HCFA 1500 produced via ATS. If more than 1 form is needed to print the services being submitted, this is handled automatically.

Note: The standard red HCFA forms should be loaded into your printer before printing. These forms are not available form Keffer Development or supplied by us.

|                                                                                                    |                                                                                                    | FORM<br>TE GROS                                                                                                    |                                                                                    | All-n-One Insu<br>101 Main Stre<br>Muddville, PA                                                                                                    | urance<br>et                                                                                                    |                                                                                                    | PCA                                                                                                    |                                                                                                    |                    |                                                                                                    |                            |                                                                    |                                                                                                    |                                                                                                    |                                                                                                    |                                                                                     |                                                         |  |                            |                                                                                                    |                                                    |                                       |                                                                                                    |                                                                                                    |                     |                                                                                                    |  |  |                                                                                                    |  |                                                                                                    |
|----------------------------------------------------------------------------------------------------|----------------------------------------------------------------------------------------------------|----------------------------------------------------------------------------------------------------|------------------------------------------------------------------------------------|----------------------------------------------------------------------------------------------------|----------------------------------------------------------------------------------------------------|----------------------------------------------------------------------------------------------------|----------------------------------------------------------------------------------------------------|----------------------------------------------------------------------------------------------------|--------------------|----------------------------------------------------------------------------------------------------|----------------------------|--------------------------------------------------------------------|----------------------------------------------------------------------------------------------------|----------------------------------------------------------------------------------------------------|----------------------------------------------------------------------------------------------------|-------------------------------------------------------------------------------------|---------------------------------------------------------|--|----------------------------|----------------------------------------------------------------------------------------------------|----------------------------------------------------|---------------------------------------|----------------------------------------------------------------------------------------------------|----------------------------------------------------------------------------------------------------|---------------------|----------------------------------------------------------------------------------------------------|--|--|----------------------------------------------------------------------------------------------------|--|----------------------------------------------------------------------------------------------------|
| 1. MEDICARE MI                                                                                                    | EDICAD TRICARE<br>SAMPLIS                                                                                                    | Cliebertya                                                                                                    | X SAN OF                                                                           |                                                                                                    | XY598123                                                                                                    | RICH                                                                                                    | (For Program in Jam 1)                                                                                                    |                                                                                                    |                    |                                                                                                    |                            |                                                                    |                                                                                                    |                                                                                                    |                                                                                                    |                                                                                     |                                                         |  |                            |                                                                                                    |                                                    |                                       |                                                                                                    |                                                                                                    |                     |                                                                                                    |  |  |                                                                                                    |  |                                                                                                    |
| A PATIENTS NAME (LA                                                                                                    | at Name, First Name, Middle Int                                                                                                    | (m) 1                                                                                                    | PATENT'S BORTH O                                                                   | ATE BEX                                                                                                    | 4 INSUMED'S NAME &                                                                                                    | ant Name, First Nam                                                                                                    | ne. Mrade Initiel)                                                                                                    |                                                                                                    |                    |                                                                                                    |                            |                                                                    |                                                                                                    |                                                                                                    |                                                                                                    |                                                                                     |                                                         |  |                            |                                                                                                    |                                                    |                                       |                                                                                                    |                                                                                                    |                     |                                                                                                    |  |  |                                                                                                    |  |                                                                                                    |
| Doe, John, B                                                                                                    | F (Nes., Street)                                                                                                    |                                                                                                    | 04 08 19                                                                           | 90 WX F                                                                                                    | Doe, Jame, A                                                                                                    | S (No., Street)                                                                                                    |                                                                                                    |                                                                                                    |                    |                                                                                                    |                            |                                                                    |                                                                                                    |                                                                                                    |                                                                                                    |                                                                                     |                                                         |  |                            |                                                                                                    |                                                    |                                       |                                                                                                    |                                                                                                    |                     |                                                                                                    |  |  |                                                                                                    |  |                                                                                                    |
| 123 Some Add                                                                                                    | dress                                                                                                    |                                                                                                    | Set Spoor                                                                          |                                                                                                    | 123 Some Ar                                                                                                    | idress                                                                                                    |                                                                                                    |                                                                                                    |                    |                                                                                                    |                            |                                                                    |                                                                                                    |                                                                                                    |                                                                                                    |                                                                                     |                                                         |  |                            |                                                                                                    |                                                    |                                       |                                                                                                    |                                                                                                    |                     |                                                                                                    |  |  |                                                                                                    |  |                                                                                                    |
| Your City                                                                                                    |                                                                                                    | ST                                                                                                    | Ingle X Ma                                                                         | met 0000                                                                                                    | Your City                                                                                                    |                                                                                                    | ST                                                                                                    |                                                                                                    |                    |                                                                                                    |                            |                                                                    |                                                                                                    |                                                                                                    |                                                                                                    |                                                                                     |                                                         |  |                            |                                                                                                    |                                                    |                                       |                                                                                                    |                                                                                                    |                     |                                                                                                    |  |  |                                                                                                    |  |                                                                                                    |
| 16127                                                                                                    | (706)2172                                                                                                    | 273                                                                                                    | Engineeri Dina                                                                     | Terre X Part Terre                                                                                                    | 16127                                                                                                    | (7                                                                                                    | 06)2172273                                                                                                    |                                                                                                    |                    |                                                                                                    |                            |                                                                    |                                                                                                    |                                                                                                    |                                                                                                    |                                                                                     |                                                         |  |                            |                                                                                                    |                                                    |                                       |                                                                                                    |                                                                                                    |                     |                                                                                                    |  |  |                                                                                                    |  |                                                                                                    |
| 8. OTHER INSURED IS N                                                                                                    | MARE (Last Name, First Name, 8                                                                                                    | Adde Hotal)                                                                                                    | IS IS PATIENT'S CON                                                                | DITION RELATED TO                                                                                                    | 11. HISUPEDIS POLICY                                                                                                    | GAOUP ON FECA                                                                                                    | NUMBER                                                                                                    |                                                                                                    |                    |                                                                                                    |                            |                                                                    |                                                                                                    |                                                                                                    |                                                                                                    |                                                                                     |                                                         |  |                            |                                                                                                    |                                                    |                                       |                                                                                                    |                                                                                                    |                     |                                                                                                    |  |  |                                                                                                    |  |                                                                                                    |
| & OTHER INSURED'S P                                                                                                    | OLICY OR GROUP NUMBER                                                                                                    |                                                                                                    | EMPLOYMENTY (CH                                                                    | NO                                                                                                    | a INDUREDIS DATE O                                                                                                    | 1967                                                                                                    | *X *                                                                                                    |                                                                                                    |                    |                                                                                                    |                            |                                                                    |                                                                                                    |                                                                                                    |                                                                                                    |                                                                                     |                                                         |  |                            |                                                                                                    |                                                    |                                       |                                                                                                    |                                                                                                    |                     |                                                                                                    |  |  |                                                                                                    |  |                                                                                                    |
| E OTHER INDURED'S C                                                                                                    | ATE OF BATH BEX                                                                                                    |                                                                                                    | AUTO ACCIDENT?                                                                     | PLACE (Som                                                                                                    | Big Company                                                                                                    | UN SCHOOL NAME                                                                                                    |                                                                                                    |                                                                                                    |                    |                                                                                                    |                            |                                                                    |                                                                                                    |                                                                                                    |                                                                                                    |                                                                                     |                                                         |  |                            |                                                                                                    |                                                    |                                       |                                                                                                    |                                                                                                    |                     |                                                                                                    |  |  |                                                                                                    |  |                                                                                                    |
| · ENPLOYENTS NAME O                                                                                                    | OR SCHOOL NAME                                                                                                    |                                                                                                    |                                                                                    |                                                                                                    | ARC PPO                                                                                                    | AME OR PROCESS                                                                                                    | ar Nakade                                                                                                    |                                                                                                    |                    |                                                                                                    |                            |                                                                    |                                                                                                    |                                                                                                    |                                                                                                    |                                                                                     |                                                         |  |                            |                                                                                                    |                                                    |                                       |                                                                                                    |                                                                                                    |                     |                                                                                                    |  |  |                                                                                                    |  |                                                                                                    |
| 4. INTURANCE PLAN IN                                                                                                    | AME ON PROGRAM NAME                                                                                                    |                                                                                                    | IN PESERVED FOR                                                                    | LOCAL USE                                                                                                    | IL IS THERE ANOTHER                                                                                                    | HEALTH BENEFIT                                                                                                    | PLANT                                                                                                    |                                                                                                    |                    |                                                                                                    |                            |                                                                    |                                                                                                    |                                                                                                    |                                                                                                    |                                                                                     |                                                         |  |                            |                                                                                                    |                                                    |                                       |                                                                                                    |                                                                                                    |                     |                                                                                                    |  |  |                                                                                                    |  |                                                                                                    |
| to process this claim. I<br>better                                                                                                    | ature On File                                                                                                    | HE Control the re-<br>NE Control to the re-<br>trand banefits either to                                                                                                    | Date:                                                                              | e<br>dher intomation recessarly<br>to accepto assignment                                                                                                    | payment of medical to<br>services idearified to                                                                                                    | nature On Fil                                                                                                    | ing books forte i automate<br>signed physician or supplier for                                                                                                    |                                                                                                    |                    |                                                                                                    |                            |                                                                    |                                                                                                    |                                                                                                    |                                                                                                    |                                                                                     |                                                         |  |                            |                                                                                                    |                                                    |                                       |                                                                                                    |                                                                                                    |                     |                                                                                                    |  |  |                                                                                                    |  |                                                                                                    |
| 14 DATE OF CLIMPENT                                                                                                    | ALL NETTL (Free symptom                                                                                                    | 108 11 17                                                                                                    | PATIENT HAS HAD SH                                                                 | ANT OF THE AD LLAST                                                                                                    | A 14 CATES PATIENT (P                                                                                                    | HE PATES PATENT UNABLE TO WORK IN CURPONT OCCUPATION                                                                                                    |                                                                                                    |                                                                                                    |                    |                                                                                                    |                            |                                                                    |                                                                                                    |                                                                                                    |                                                                                                    |                                                                                     |                                                         |  |                            |                                                                                                    |                                                    |                                       |                                                                                                    |                                                                                                    |                     |                                                                                                    |  |  |                                                                                                    |  |                                                                                                    |
| 10 28 2010                                                                                                    | PRESNANCYLMP                                                                                                    | UNCE IN                                                                                                    | te rest being                                                                      | 1.00                                                                                                    | FROM<br>TR. HOSPITALIZATION                                                                                                    | DATES PELATED T                                                                                                    | TO CURRENT SERVICES                                                                                                    |                                                                                                    |                    |                                                                                                    |                            |                                                                    |                                                                                                    |                                                                                                    |                                                                                                    |                                                                                     |                                                         |  |                            |                                                                                                    |                                                    |                                       |                                                                                                    |                                                                                                    |                     |                                                                                                    |  |  |                                                                                                    |  |                                                                                                    |
|                                                                                                    |                                                                                                    | 176                                                                                                    | M 123456789 FROM TO TO                                                             |                                                                                                    |                                                                                                    |                                                                                                    |                                                                                                    |                                                                                                    |                    |                                                                                                    |                            |                                                                    |                                                                                                    |                                                                                                    |                                                                                                    |                                                                                     |                                                         |  |                            |                                                                                                    |                                                    |                                       |                                                                                                    |                                                                                                    |                     |                                                                                                    |  |  |                                                                                                    |  |                                                                                                    |
| Frank Wang, I                                                                                                    | MD.                                                                                                    |                                                                                                    |                                                                                    |                                                                                                    |                                                                                                    |                                                                                                    | 10                                                                                                    |                                                                                                    |                    |                                                                                                    |                            |                                                                    |                                                                                                    |                                                                                                    |                                                                                                    |                                                                                     |                                                         |  |                            |                                                                                                    |                                                    |                                       |                                                                                                    |                                                                                                    |                     |                                                                                                    |  |  |                                                                                                    |  |                                                                                                    |
| Frank Wang, I<br>the Reserved For Lo                                                                                                    | MD<br>ICAL USE                                                                                                    |                                                                                                    |                                                                                    |                                                                                                    | VES                                                                                                    | 0                                                                                                    | CHARGES                                                                                                    |                                                                                                    |                    |                                                                                                    |                            |                                                                    |                                                                                                    |                                                                                                    |                                                                                                    |                                                                                     |                                                         |  |                            |                                                                                                    |                                                    |                                       |                                                                                                    |                                                                                                    |                     |                                                                                                    |  |  |                                                                                                    |  |                                                                                                    |
| Prank Wang, I<br>The RESERVED FOR LO<br>24 DIAGNOSIS OF NAT                                                                                                    | MD<br>ICAL USE<br>TURE OF KLINESS OF INJURY                                                                                                    | Please terre 1, 2, 5                                                                                                    | or A to Bern 248 By Line                                                           |                                                                                                    | 20. OUTSIDE LART<br>VES<br>22. MEDICAID RESUM                                                                                                    |                                                                                                    | L CHANGES                                                                                                    |                                                                                                    |                    |                                                                                                    |                            |                                                                    |                                                                                                    |                                                                                                    |                                                                                                    |                                                                                     |                                                         |  |                            |                                                                                                    |                                                    |                                       |                                                                                                    |                                                                                                    |                     |                                                                                                    |  |  |                                                                                                    |  |                                                                                                    |
| Frank Wang, I<br>The NEXERVED FOR LO<br>21 DAGNOSIS OF NAT<br>1. 712 34                                                                                                    | MD<br>CAL VIE<br>TURE OF KLINESS OF MUURY<br>-                                                                                                    | Planta terra 1, 2, 3<br>3, 1                                                                                                    | or 4 to them 246 by Line                                                           | • _                                                                                                    | 20. OUTSIDE LART<br>VES<br>22. MEDICAD RESUM<br>23. PRIOR AUTHORIZA                                                                                                    | VO ORGINAL<br>ORGINAL                                                                                                    | LINEP. NO.                                                                                                    |                                                                                                    |                    |                                                                                                    |                            |                                                                    |                                                                                                    |                                                                                                    |                                                                                                    |                                                                                     |                                                         |  |                            |                                                                                                    |                                                    |                                       |                                                                                                    |                                                                                                    |                     |                                                                                                    |  |  |                                                                                                    |  |                                                                                                    |
| Frank Wang, I<br>The Network Point of<br>1. 04040565 06 447<br>1. 712 34<br>2. V54 9                                                                                                    | MD_<br>CAL USE<br>TURE OF KLINESS OF INJURY                                                                                                    | Parame terrep 1, 2, 3<br>3, 1<br>4, 1                                                                                                    | or 4 to Ben 245 by Line                                                            | •                                                                                                    | 20. OUTSIDE LART                                                                                                    |                                                                                                    | L OHVINGES                                                                                                    |                                                                                                    |                    |                                                                                                    |                            |                                                                    |                                                                                                    |                                                                                                    |                                                                                                    |                                                                                     |                                                         |  |                            |                                                                                                    |                                                    |                                       |                                                                                                    |                                                                                                    |                     |                                                                                                    |  |  |                                                                                                    |  |                                                                                                    |
| Frank Wang, I<br>TE REARING FOR LO<br>PL DAGROSS OF NAT<br>1. 712.34<br>2. V54.9<br>24. A CATEGLOF<br>MM DO YY I                                                                                                    | MD<br>ICAL USE<br>ILINE OF ILINESS OF INJURY<br>-<br>-<br>-<br>-<br>-<br>-<br>-<br>-<br>-<br>-<br>-<br>-<br>-                                                                                                    | People terre 1, 7, 3<br>3, 1<br>C. D. PHOCED<br>Explan<br>MG. CPHICPC                                                                                                    | or 4 to their 24E by Une<br>PRES, SERVICES, OH<br>Unique Droutelisco<br>MODE       | E E CARDOS                                                                                                    | 20. OUTBOE LART<br>VES<br>22. MEDICALD RESUM<br>23. PRIOR AUTHORIZA<br>24. F.<br>5. CHARGES                                                                                                    |                                                                                                    | NEP. NO.                                                                                                    |                                                                                                    |                    |                                                                                                    |                            |                                                                    |                                                                                                    |                                                                                                    |                                                                                                    |                                                                                     |                                                         |  |                            |                                                                                                    |                                                    |                                       |                                                                                                    |                                                                                                    |                     |                                                                                                    |  |  |                                                                                                    |  |                                                                                                    |
| Frank Wang, 1<br>11 REDRIVED FOR LO<br>21 DAGRESS OF NAT<br>1 712 34<br>2 1 V54 9<br>24 A GATERIOF<br>WW DO YY 1                                                                                                    | MD<br>ICAL USE<br>ICAL USE<br>IC | (Realto Server 1, 2, 3<br>3, 1<br>4, 1<br>C D PHOCE<br>(Equilant<br>(M) CPT NOTICE<br>(Equilant                                                                                                    | or 4 to them 246 by Line<br>United Construction Off                                | Burrises<br>Burrises<br>Burris<br>Burrises<br>Burrises<br>Burrises<br>Burri                                                                                     | 20. OUTSIDE LART<br>VES<br>22. VES<br>23. FRICE AUTHORIZA<br>23. FRICE AUTHORIZA<br>24. CHARGES                                                                                                    |                                                                                                    | аельо<br>нер. но.<br>нероселно<br>воросел о. +<br>3 5380                                                                                                    |                                                                                                    |                    |                                                                                                    |                            |                                                                    |                                                                                                    |                                                                                                    |                                                                                                    |                                                                                     |                                                         |  |                            |                                                                                                    |                                                    |                                       |                                                                                                    |                                                                                                    |                     |                                                                                                    |  |  |                                                                                                    |  |                                                                                                    |
| Frank Wang, 1<br>15 Reserved Forto<br>11 DAGRESS OF NAT<br>1 712 34<br>2 V54 9<br>24 A CATERIOF<br>WM DO YY 1<br>10 29 10 1                                                                                                    | MD<br>CAL USE<br>TURE OF KUHESS OH HUURY<br>-<br>-<br>-<br>-<br>-<br>-<br>-<br>-<br>-<br>-<br>-<br>-<br>-<br>-<br>-<br>-<br>-<br>-<br>-                                                                                                    | Peers terre 1, 2, 3<br>3, 1<br>6 D PROCED<br>Itseam<br>(W) CPT VCPC<br>97001                                                                                                    | or 4 to their 246 by Unit<br>Intel 8, SERVICES, OH<br>United Countralises<br>MODE  | Burrues<br>Burrues<br>Burrue | 21. OUTBOL LAPT<br>VES<br>22. MED AD RESUM<br>23. PRIOR AUTHORIZA<br>5. FROM AUTHORIZA<br>5. CHANGES<br>125. 00                                                                                                    |                                                                                                    | нег.но.<br>нег.но.<br>нег.но.<br>носелно.<br>1234567890<br>1234567890<br>15380                                                                                                    |                                                                                                    |                    |                                                                                                    |                            |                                                                    |                                                                                                    |                                                                                                    |                                                                                                    |                                                                                     |                                                         |  |                            |                                                                                                    |                                                    |                                       |                                                                                                    |                                                                                                    |                     |                                                                                                    |  |  |                                                                                                    |  |                                                                                                    |
| Frank Wang, I<br>to Reserved Fonce<br>PL DACKED FONCE<br>PL DACKED FONCE<br>PL DACK              | MD<br>CAL UNE<br>THE OF KUHESS OF HUURY<br>-<br>-<br>-<br>-<br>-<br>-<br>-<br>-<br>-<br>-<br>-<br>-<br>-<br>-<br>-<br>-<br>-<br>-<br>-                                                                                                    | C         D. PROCEDURE           C         D. PROCEDURE           (W)         CPT HECKO           97001         97110                                                                                                    | or 4 to then 246 by Cen<br>unest, services, or<br>unusual Centraliance<br>La Magor | ритриев<br>окал<br>12<br>12<br>12                                                                                                    | 21. OUTSICE LAPT<br>VES<br>22. FEED AD RESUM<br>23. FRIGR AUTHORIZA<br>F.<br>1. COUNCES<br>125. 00<br>100.00                                                                                                    | 1 1 100<br>2 1 100<br>2 1 100<br>2 1 100<br>2 1 100<br>2 1 100<br>2 1 100<br>2 1 100<br>2 1 100<br>2 1 100<br>1 100<br>1 1 | легосинова<br>легосино<br>5380<br>1234567890<br>1234567890                                                                                                    |                                                                                                    |                    |                                                                                                    |                            |                                                                    |                                                                                                    |                                                                                                    |                                                                                                    |                                                                                     |                                                         |  |                            |                                                                                                    |                                                    |                                       |                                                                                                    |                                                                                                    |                     |                                                                                                    |  |  |                                                                                                    |  |                                                                                                    |
| Frank Wang, I           Is nearward Point O           In Brank Wang, I           In Dataset of Intelling           In 712, 34           In 712, 34           In 72, 34           In 72, 34 <tr td=""></tr>                                                                                                    | MD<br>CAL UNE<br>TOPE OF ALMESS OF HULHY<br>TO<br>TO<br>TO<br>TO<br>TO<br>TO<br>TO<br>TO<br>TO<br>TO                                                                                                    | People Name 1, 2, 3<br>3, 1<br>4, 1<br>6, 0, PROCEED<br>(M) CPT NC/PCI<br>97001<br>97010                                                                                                    | or 4 to then 246 by Lee<br>units, services, or<br>United Dructed room              | DAGINGS DAGINGS                                                                                                    | 20. OUTSIDE LART<br>VES<br>21. FRICA AUTRELIA<br>F.<br>1. CHANGES<br>1.25. 00<br>100.00                                                                                                    | 1 00<br>0 00000000000000000000000000000000                                                                                                    | лег на.<br>пересенка<br>15380<br>1234567890<br>1234567890                                                                                                    |                                                                                                    |                    |                                                                                                    |                            |                                                                    |                                                                                                    |                                                                                                    |                                                                                                    |                                                                                     |                                                         |  |                            |                                                                                                    |                                                    |                                       |                                                                                                    |                                                                                                    |                     |                                                                                                    |  |  |                                                                                                    |  |                                                                                                    |
|                                                                                                    |                                                                                                    |                                                                                                    |                                                                                    |                                                                                                    |                                                                                                    |                                                                                                    |                                                                                                    |                                                                                                    |                    |                                                                                                    |                            |                                                                    |                                                                                                    |                                                                                                    |                                                                                                    |                                                                                     |                                                         |  |                            |                                                                                                    |                                                    |                                       |                                                                                                    |                                                                                                    |                     |                                                                                                    |  |  |                                                                                                    |  |                                                                                                    |
| Frank Wang, 1<br>* Reserved Forces<br>10 DAGHOSE ON NAM<br>10 712 34<br>2 V54 9<br>2 V54 9<br>2 V54 9<br>2 V54 9<br>2 V54 9<br>2 V54 9<br>10 29 10 1<br>10 29 10 1                                                                                                    | MD<br>Line Or Kuless On Huumy<br>                                                                                                    | Peers terrs 1,2,3<br>3,1<br>4,1<br>5,0 PROCED<br>(tagen<br>(tag)<br>97001<br>97001                                                                                                    | or 4 to them 246 by Lee<br>units, services, OH<br>United Chromotores               | о<br>толичиев<br>толичиев<br>толичи<br>толичи<br>толичи<br>толичи<br>толичи<br>толичи<br>толичи<br>толичи<br>толичи<br>толичи<br>толичи<br>толичи<br>толичи                                                                                                    | 22 OUTSIC LAP<br>22 YES<br>22 YES<br>23 PRICE AUTOCIDE<br>13 PRICE AUTOCIDE<br>1 COMMONS<br>1 COMMONS<br>100 00                                                                                                    | 100 0000000000000000000000000000000000                                                                                                    | CrivingE<br>Infr. No.<br>5380<br>1234567890<br>134567890                                                                                                    |                                                                                                    |                    |                                                                                                    |                            |                                                                    |                                                                                                    |                                                                                                    |                                                                                                    |                                                                                     |                                                         |  |                            |                                                                                                    |                                                    |                                       |                                                                                                    |                                                                                                    |                     |                                                                                                    |  |  |                                                                                                    |  |                                                                                                    |
| Frank Wang, 1<br>* Reset Wang, 1<br>* Description of Name<br>10 200 01 020<br>21 24<br>21 712 34<br>21 742 9<br>21 4<br>21 742 9<br>21 4<br>21 742 9<br>21 10 11<br>10 29 10 1<br>10 29 10 1                                                                                                    | MD<br>Con Vite<br>-<br>Service (100 - 100 - 100                                                                                                    | Peece terre 1, 2, 3<br>a. L<br>C. D. PROCEDO<br>Itegra<br>97001<br>97110                                                                                                    | or 4 to them pield by Cree                                                         | вотр.ез<br>вотр.ез<br>силонор<br>112<br>12                                                                                                    | 20 OUTSEC LAP<br>22 2000 AD TREAD<br>22 2000 AD TREAD<br>23 FROM AUTOMICS<br>5 FROM AUTOMICS<br>125 00<br>100 00                                                                                                    |                                                                                                    | Instrume           Instrume           Instrume <tr td="">           Instrume     </tr> <tr><td>Frank Wang, 1<br/>in Reserved Proto<br/>1 - 1712 34<br/>2 - V54 9<br/>3 - A - Daffell of<br/>10 29 10 1<br/>10 29 10 1</td><td>MD<br/>Concurse<br/></td><td>C D PHOCED     C PHOCED     C PHOCED     C PHOCED     C PHOCED     S PHOCED     S PHOCED</td><td>or A to them pield by Cree</td><td>0<br/>0<br/>0<br/>0<br/>0<br/>0<br/>0<br/>0<br/>0<br/>0<br/>0<br/>0<br/>0<br/>0</td><td>20 OUTSEC LAP<br/>22 2000 AD TRELIAR<br/>22 2000 AD TRELIAR<br/>3 FROM AUTOCRES<br/>5 CONSIGN<br/>125 00<br/>100 00</td><td>V0         1           V00         0           V00         0           V00         &lt;</td><td>ARE INC.<br/>ARE INC.<br/>ARE IN</td></tr> <tr><td>Frank Wang, 1<br/>* Reserved Points<br/>1 (24) (25) (25) (25) (25) (25) (25) (25) (25</td><td>MD<br/>Concrete<br/>Service<br/>10 29 10 11<br/>10 29 10 11</td><td></td><td>or A to flain 34() by Unit</td><td>BARPLES CORRECT<br/>MILES CORRECT<br/>MILES CORRECT</td><td>20 OUTSIC LAP<br/>21 OUTSIC LAP<br/>22 2000 AD TREAM</td><td>0 0 0 0 0 0 0 0 0 0 0 0 0 0 0 0 0 0 0</td><td>Countes<br/>Indiana<br/>State<br/>State</td></tr> <tr><td>Frank Wang, 1<br/>h Reserved Fonto<br/>1 DAVIDE Fonto<br/>1 DAVIDE FONTO<br/>1 DAVIDE FONTO<br/>1 DAVIDE FONT</td><td>MD<br/>con virie<br/></td><td>Para lang 1.1.3<br/>2 0 - model<br/>5 0 - model<br/>97001<br/>97110<br/>1<br/>1<br/>1<br/>1<br/>1<br/>1<br/>1<br/>1<br/>1<br/>1<br/>1<br/>1<br/>1</td><td></td><td></td><td>al: 001302 LAB     al: 2002 AD RESULT     al: 2002 AD RESULT     al: 2002 AD RESULT     al: 1000 AUTORNO     1000 000     al: 1000 AUTORNO     al: 1000 AUTORNO     al: 1000</td><td></td><td>Counters<br/>Ref No.<br/>15380<br/>15380<br/>1234567890<br/>1234567890<br/>1235780<br/>123578</td></tr> | Frank Wang, 1<br>in Reserved Proto<br>1 - 1712 34<br>2 - V54 9<br>3 - A - Daffell of<br>10 29 10 1<br>10 29 10 1 | MD<br>Concurse<br> | C D PHOCED     C PHOCED     C PHOCED     C PHOCED     C PHOCED     S PHOCED     S PHOCED | or A to them pield by Cree | 0<br>0<br>0<br>0<br>0<br>0<br>0<br>0<br>0<br>0<br>0<br>0<br>0<br>0 | 20 OUTSEC LAP<br>22 2000 AD TRELIAR<br>22 2000 AD TRELIAR<br>3 FROM AUTOCRES<br>5 CONSIGN<br>125 00<br>100 00 | V0         1           V00         0           V00         0           V00         < | ARE INC.<br>ARE INC.<br>ARE IN | Frank Wang, 1<br>* Reserved Points<br>1 (24) (25) (25) (25) (25) (25) (25) (25) (25 | MD<br>Concrete<br>Service<br>10 29 10 11<br>10 29 10 11 |  | or A to flain 34() by Unit | BARPLES CORRECT<br>MILES CORRECT<br>MILES CORRECT | 20 OUTSIC LAP<br>21 OUTSIC LAP<br>22 2000 AD TREAM | 0 0 0 0 0 0 0 0 0 0 0 0 0 0 0 0 0 0 0 | Countes<br>Indiana<br>State<br>State | Frank Wang, 1<br>h Reserved Fonto<br>1 DAVIDE Fonto<br>1 DAVIDE FONTO<br>1 DAVIDE FONTO<br>1 DAVIDE FONT | MD<br>con virie<br> | Para lang 1.1.3<br>2 0 - model<br>5 0 - model<br>97001<br>97110<br>1<br>1<br>1<br>1<br>1<br>1<br>1<br>1<br>1<br>1<br>1<br>1<br>1 |  |  | al: 001302 LAB     al: 2002 AD RESULT     al: 2002 AD RESULT     al: 2002 AD RESULT     al: 1000 AUTORNO     1000 000     al: 1000 AUTORNO     al: 1000 AUTORNO     al: 1000 |  | Counters<br>Ref No.<br>15380<br>15380<br>1234567890<br>1234567890<br>1235780<br>123578 |
|                                                                                                    |                                                                                                    |                                                                                                    |                                                                                    |                                                                                                    |                                                                                                    |                                                                                                    |                                                                                                    |                                                                                                    |                    |                                                                                                    |                            |                                                                    |                                                                                                    |                                                                                                    |                                                                                                    |                                                                                     |                                                         |  |                            |                                                                                                    |                                                    |                                       |                                                                                                    |                                                                                                    |                     |                                                                                                    |  |  |                                                                                                    |  |                                                                                                    |
| Frank Wang, 1<br>in Reserved Proto<br>1 - 1712 34<br>2 - V54 9<br>3 - A - Daffell of<br>10 29 10 1<br>10 29 10 1                                                                                                    | MD<br>Concurse<br>                                                                                                    | C D PHOCED     C PHOCED     C PHOCED     C PHOCED     C PHOCED     S PHOCED     S PHOCED | or A to them pield by Cree                                                         | 0<br>0<br>0<br>0<br>0<br>0<br>0<br>0<br>0<br>0<br>0<br>0<br>0<br>0                                                                                                    | 20 OUTSEC LAP<br>22 2000 AD TRELIAR<br>22 2000 AD TRELIAR<br>3 FROM AUTOCRES<br>5 CONSIGN<br>125 00<br>100 00                                                                                                    | V0         1           V00         0           V00         0           V00         <                                                                                                    | ARE INC.<br>ARE INC.<br>ARE IN                                                                                                    |                                                                                                    |                    |                                                                                                    |                            |                                                                    |                                                                                                    |                                                                                                    |                                                                                                    |                                                                                     |                                                         |  |                            |                                                                                                    |                                                    |                                       |                                                                                                    |                                                                                                    |                     |                                                                                                    |  |  |                                                                                                    |  |                                                                                                    |
| Frank Wang, 1<br>* Reserved Points<br>1 (24) (25) (25) (25) (25) (25) (25) (25) (25                                                                                                    | MD<br>Concrete<br>Service<br>10 29 10 11<br>10 29 10 11                                                                                                    |                                                                                                    | or A to flain 34() by Unit                                                         | BARPLES CORRECT<br>MILES CORRECT<br>MILES CORRECT                                                                                                    | 20 OUTSIC LAP<br>21 OUTSIC LAP<br>22 2000 AD TREAM                                                                                                    | 0 0 0 0 0 0 0 0 0 0 0 0 0 0 0 0 0 0 0                                                                                                    | Countes<br>Indiana<br>State<br>State                                                                                                    |                                                                                                    |                    |                                                                                                    |                            |                                                                    |                                                                                                    |                                                                                                    |                                                                                                    |                                                                                     |                                                         |  |                            |                                                                                                    |                                                    |                                       |                                                                                                    |                                                                                                    |                     |                                                                                                    |  |  |                                                                                                    |  |                                                                                                    |
| Frank Wang, 1<br>h Reserved Fonto<br>1 DAVIDE Fonto<br>1 DAVIDE FONTO<br>1 DAVIDE FONTO<br>1 DAVIDE FONT | MD<br>con virie<br>                                                                                                    | Para lang 1.1.3<br>2 0 - model<br>5 0 - model<br>97001<br>97110<br>1<br>1<br>1<br>1<br>1<br>1<br>1<br>1<br>1<br>1<br>1<br>1<br>1                                                                                                    |                                                                                    |                                                                                                    | al: 001302 LAB     al: 2002 AD RESULT     al: 2002 AD RESULT     al: 2002 AD RESULT     al: 1000 AUTORNO     1000 000     al: 1000 AUTORNO     al: 1000 AUTORNO     al: 1000 |                                                                                                    | Counters<br>Ref No.<br>15380<br>15380<br>1234567890<br>1234567890<br>1235780<br>123578                                                                                                    |                                                                                                    |                    |                                                                                                    |                            |                                                                    |                                                                                                    |                                                                                                    |                                                                                                    |                                                                                     |                                                         |  |                            |                                                                                                    |                                                    |                                       |                                                                                                    |                                                                                                    |                     |                                                                                                    |  |  |                                                                                                    |  |                                                                                                    |

# **Submitted Claims**

Claims that are submitted electronically will be sent via a secure transfer site.

In addition a PDF version (shown here) will also be created and saved to the athlete eFiles area.

| Injury * Medication * Notes/Staff/Msg * C | Concuss Evals * Medical History * General Insurance * Emergency * Files & Docs * A | dditional Info Strength * View                                                                     |                                                                                                   |                                                                                                    |
|-------------------------------------------|------------------------------------------------------------------------------------|----------------------------------------------------------------------------------------------------|---------------------------------------------------------------------------------------------------|----------------------------------------------------------------------------------------------------|
| eFiles * Paperwork Athlete Forms * Athle  | ete Portal Dates                                                                   |                                                                                                    |                                                                                                   |                                                                                                    |
| Date - Doc Type                           | Description                                                                        |                                                                                                    | All-n-One Insurance                                                                               | e 🔸                                                                                                    |
| - Yr 2018                                 |                                                                                    | Claim # 41-06202018                                                                                | 101 Main Street                                                                                   | La construction de la construction de la constructi |
| 7/30/2018 0                               | EDLEIE Sent: HCEA1500_43_741_2018730_85832_30_OfficeAlly_Submit odf                | HEALTH INSURANCE CLAIM FOR                                                                         | M                                                                                                 | ARR                                                                                                    |
| 7/30/2018 0                               | EDI File Sent: HCFA1500 43 741 2018730 91748 30 OfficeAlly Submit.pdf              | APPROVED BY NATIONAL UNIFORM CLAIM COMMITTEE (NUC<br>PICA                                          | Muddville, PA 111                                                                                 |                                                                                                    |
| 7/26/2018 0                               | EDI File Sent: HCFA1500 43 741 2018726 15389 26 OfficeAlly Submit.odf              | 1. MEDICARE MEDICAID TRICARE                                                                       | CHAMPVA GPOUP FECA OTHER                                                                          | 1a.INSURED'S LO. NUMBER (For Program in literr 1)                                                                                                    |
| 7/26/2018 0                               | EDI File Sent: HCFA1500 43 741 2018726 161620 26 OfficeAlly Submit.pdf             | 2. PATENT'S NAME (Last Name, First Name, Middle Initial)                                           | AMPRENTALIENT ANTE SEX                                                                            | 4. INSUREDTS NAME (Lest Name, First Name, Middle Initial)                                                                                                    |
| 7/25/2018 0                               | EDI File Sent: HCFA1500 43 741 2018725 15838 25 OfficeAlly Submit.txt              | Anderson, Curtis                                                                                   | 05 d1 1988 <sup>™</sup> ⊮⊠ ⊧                                                                      | Anderson, Fred                                                                                                    |
| 7/5/2018 Form                             | Athlete Upload: Dr. Note                                                           | 151 Park Drive                                                                                     | Staf Spouse Child Other                                                                           | 101 main street                                                                                                    |
| 6/20/2018 Form                            | Athlete Upload: Test docx                                                          | Grove City                                                                                         | STATE & RESERVED FOR NUCC USE                                                                     | andersonville pa                                                                                                    |
| 6/17/2018 Picture                         | ttt                                                                                | ZIP CODE TELEPHONE (Include Area Co                                                                | nde)                                                                                              | ZIP CODE TELEPHONE (Include Area Code)                                                                                                    |
| 6/17/2018 Picture                         | aaaasfd asdf as asdfsd                                                             | 16127 72445\$5289                                                                                  | IN ROATENTS CONDITION DELATED TO                                                                  | 111111 7244585289 5                                                                                                    |
| 6/15/2018 0                               | Form reviewed and signed on 6/15/2018 8:51:12 AM                                   |                                                                                                    |                                                                                                   |                                                                                                    |
| 6/12/2018 0                               | Form reviewed and signed on 6/12/2018 3:20:53 PM                                   | a. OTHER INSURED'S POLICY OR GROUP NUMBER                                                          | a. EMPLOYMENT? (Current or Previous)                                                              | 07041973 MX F                                                                                                    |
| 6/12/2018 0                               | Form reviewed and signed on 6/12/2018 3:22:15 PM                                   | IN RESERVED FOR NUCC USE                                                                           | b. AUTO ACCIDENT? PLACE (State)                                                                   | Is OTHER CLAM ID (Designated by NUCC)                                                                                                    |
| 6/11/2018 0                               | Form reviewed and signed on 6/11/2018 7:49:37 AM                                   | RESERVED FOR NUCC USE                                                                              | C. OTHER ACCIDENT?                                                                                | G INSURANCE PLAN NAME OR PROGRAM NAME                                                                                                    |
| 6/11/2018 0                               | Form reviewed and signed on 6/11/2018 9:12:12 AM                                   |                                                                                                    | YES X NO                                                                                          | This is a copy                                                                                                    |
| Record: 14 4 Of 82 🕨                      |                                                                                    | 4. INSURANCE PLAN NAME OR PROGRAM NAME                                                             | 10th CLAIM CODES (Designated by NUCC)                                                             | 4. IS THERE ANOTHER HEALTH BENEFIT PLAN?                                                                                                    |
|                                           |                                                                                    | READ BACK OF FORM BEFORE CO.<br>12. PATIENT'S OR AUTHORIZED PERSON'S SIGNATURE 1 w/                | NPLETING & SIGNING THIS FORM.<br>horize the release of any motioal or other information necessary | 13. INSURED'S OR AUTHORIZED PERSON'S SIGNATURE I authorize<br>payment of medical benefits to the undersigned physician or supplier for                                                                                                    |
|                                           |                                                                                    | to process this claim. If also request payment of government ben<br>below.                         | elits either to mysell or to the party who accepts assignment                                     | services described below.<br>Signature On File                                                                                                    |
|                                           |                                                                                    | SKNED                                                                                              | DATE                                                                                              | BIGNED                                                                                                    |
|                                           |                                                                                    | 06'20 2018 QUAL                                                                                    |                                                                                                   | FROM TO THE PROVIDENT OF THE PROVIDENT OF THE PROVIDENT O |
|                                           |                                                                                    | GC Hospital                                                                                        | 17% NPI 1351351351                                                                                | FROM DD YY TO YY                                                                                                    |
|                                           |                                                                                    | 15. ADDITIONAL CLAIM INFORMATION (Designated by NUCC)                                              |                                                                                                   | 20. OUTSIDE LAB? S CHARGES                                                                                                    |
|                                           |                                                                                    | 21, DIAGNOSIS OR NATURE OF ILLNESS OR INJURY Robits /<br>926 10                                    | HL to service line below (248) (CD Inc.                                                           | 22. RESUBARSION<br>CODE CREGINAL REF. NO.                                                                                                    |
|                                           |                                                                                    | 015 21                                                                                             |                                                                                                   | 23. PRIDR AUTHORIZATION NUMBER                                                                                                    |
|                                           |                                                                                    |                                                                                                    |                                                                                                   |                                                                                                    |
|                                           |                                                                                    | From DD YY MM DD YY SENDE EMG                                                                      | (Explain Unusual Circumstances) DIAGNOSIS<br>CPT/HCPCS MODIFIER POINTER                           | \$ CHARGES UNITS AND OUAL PROVIDER ID. #                                                                                                    |
|                                           |                                                                                    |                                                                                                    |                                                                                                   | Nei                                                                                                    |
|                                           |                                                                                    | 2                                                                                                  |                                                                                                   | NPI 5                                                                                                    |
|                                           |                                                                                    | 3                                                                                                  | Service details are found on the follow                                                           | ng page                                                                                                    |
|                                           |                                                                                    | 4                                                                                                  |                                                                                                   |                                                                                                    |
|                                           |                                                                                    |                                                                                                    |                                                                                                   | NPI Q                                                                                                    |
|                                           |                                                                                    | 5                                                                                                  |                                                                                                   |                                                                                                    |
|                                           |                                                                                    | 6                                                                                                  |                                                                                                   |                                                                                                    |
|                                           |                                                                                    | 25. FEDERAL TAX LD. NUMBER SSN EIN 26. PA                                                          | TIENT'S ACCOUNT NO. 27. ACCEPT ASSIGNMENT?                                                        | 28. TOTAL CHARGE 29. AMOUNT PAID 30. Revel for NUCC Use                                                                                                    |
|                                           |                                                                                    | 31, SKONATURE OF PHYSICIAN OR SUPPLIER 32, SE                                                      |                                                                                                   | 33. BILLING PROVIDER INFO & PH # (1111)11111                                                                                                    |
|                                           |                                                                                    | I certify that the statements on the reverse<br>apply to this bit and are made a part thereof.) 24 | Billing Drive                                                                                     | KDS Sports Provider                                                                                                    |
|                                           |                                                                                    | Rhett Keffer Gr                                                                                    | ove City, PA 16127                                                                                | Grove City, PA 16127                                                                                                    |